# RECHERCHER LES RESERVATIONS RECUS

#### Date de mise à jour : 27 juillet 2021

| 8                                                                                                    | Réce                                         | ption des articles,suivi des artic | les reçus, suivi d | es réserva | tions r | eçues         |                |          |              |         | <b>a</b> –   |               | ×      |
|----------------------------------------------------------------------------------------------------|----------------------------------------------|------------------------------------|--------------------|------------|---------|---------------|----------------|----------|--------------|---------|--------------|---------------|--------|
| Réceptionner les articles Listes de suivi Listes                                                                | ste des commandes                            | Suivi des factures des co          | ommandes           | Liste      | des i   | retours S     | aisir des reto | ours     |              |         |              |               |        |
|                                                                                                    |                                              | 2                                  |                    | $\otimes$  |         |               |                |          |              |         |              |               |        |
| Autres Semaine Cette Hier Aujoud'hui Rechercher Rechercher<br>dates dernière semaine un article ∨ dans la liste | Tout Tout Envoyer<br>décocher cocher des SMS | Envoyer Paramétrage                | Documentation      | n Fermer   |         |               |                |          |              |         |              |               |        |
| Rechercher                                                                                                    | Envoyer                                      |                                    | Divers             |            |         |               |                |          |              |         |              |               | ^      |
| Enregistrer les articles Liste des articles reçus Liste des réservations reçues                                 | Commandes reçues Détail                      | commande fournisseur Détail a      | article Détail cli | ent Dossi  | ier die | nt            |                |          |              |         |              |               |        |
| Liste des articles réservés du 01/07/2021 au 31/07/2021                                                         |                                              |                                    |                    | Affiche    | er le l | bouton dans   | la liste       |          |              |         |              |               |        |
| Etendre les noeuds                                                                                              |                                              |                                    |                    | 🗸 Affic    | her a   | rticle        | Afficher c     | lient    | Envoyer Mail | R       | etirer 1 art | icle réservé  | á      |
| Trier par client                                                                                                |                                              |                                    |                    | ✓ Affic    | her d   | ossier client | Imprimer       | ticket 🗔 | Envoyer SMS  | A       | jouter 1 ar  | rticle réserv | ré     |
|                                                                                                    |                                              |                                    |                    |            |         | -             |                |          | -            |         |              |               |        |
| N° Dossier Nom client                                                                                           | Titre                                        |                                    | S                  | tock R     | eçu     | Reçu le       | Qté T Re       | çu SMS   | Date SMS     | Envoyer | Afficher     | Afficher      | Divers |
| ▶ 96014 27858 VASSEUR Dominique - 62530 SERVAI                                                                  | N LE TRONE DE F                              | ER - T14 - LES DRAGONS DE          | E MEEREEN          | 1          | 0       | 11/07/2021    | 1              | 0 0      |              |         | Article      | Dossier       |        |
| 86718 25194 VASSEUR Dominique - 62530 SERVAI                                                                    | N 🕄 LES NOUVEAU                              | CAHIERS - PREVENTION SA            | ANTE ENV           | 1          | 1       | 04/07/2021    | 1              | 1 0      |              | SMS     | Article      | Dossier       |        |
| 96012 27858 VASSEUR Dominique - 62530 SERVAI                                                                    | N 🖏 RESILIENCE                               |                                    |                    | 0          | 1       | 04/07/2021    | 1              | 1 1 🔞    | 26/07/2021   | SMS     | Article      | Dossier       |        |
| 95999 27855 LIVRALOG - 62300 ELEU DIT LEAUW                                                                     | 毛 🛛 AVANT GARDE                              | - LA GENESE DE LA FLOTTE           | PERDUE             | -1         | 1       | 04/07/2021    | 1              | 1 0      |              | SMS     | Article      | Dossier       |        |
| 95995 27855 LIVRALOG - 62300 ELEU DIT LEAUW                                                                     | 😂 🔹 INTEGRALE JUI                            | IA VERLANGER T05 LES PAI           | RIAS DE L'         | 1          | 1       | 04/07/2021    | 1              | 1 0      |              | SMS     | Article      | Dossier       |        |
| 95962 27846 LIVRALOG - 62300 ELEU DIT LEAUW                                                                     | 🕄 🛛 LA TRILOGIE D                            | U VIDE, T3 : VIDE EN EVOL          | UTION              | 0          | 1       | 11/07/2021    | 1              | 1 0      |              | SMS     | Article      | Dossier       |        |
| 95956 27844 LIVRALOG - 62300 ELEU DIT LEAUW                                                                     | 🚨 🛛 LA TRILOGIE D                            | U VIDE, T3 : VIDE EN EVOLI         | UTION              | 0          | 1       | 11/07/2021    | 1              | 1 0      |              |         | Article      | Dossier       |        |
| 95996 27855 LIVRALOG - 62300 ELEU DIT LEAUW                                                                     | 🔁 LE BUCHER D'U                              | N ROI - VOL13                      |                    | 0          | 1       | 04/07/2021    | 1              | 1 1 🥥    | 26/07/2021   | SMS     | Article      | Dossier       |        |
| 95997 27855 LIVRALOG - 62300 ELEU DIT LEAUW                                                                     | LE TRONE DE F                                | ER - T14 - LES DRAGONS DE          | E MEEREEN          | 1          | 1       | 11/07/2021    | 2              | 1 0      |              | SMS     | Article      | Dossier       |        |
| 96010 27840 LIVRASOFT - 62122 LAPUGNOY                                                                          | SI JE PARTAIS                                | SANS ME RETOURNER, JE N            | ME PERDR           | 1          | 1       | 04/07/2021    | 1              | 1 0      |              |         | Article      | Dossier       |        |
| 96017 27859 LIVRASOFT - 62122 LAPUGNOY                                                                          | LATIUM - VOLO                                | 1                                  |                    | 1          | 1       | 27/07/2021    | 1              | 1 0      |              | SMS     | Article      | Dossier       |        |
| 96015 27840 LIVRASOFT - 62122 LAPUGNOY                                                                          | LE TRONE DE F                                | ER - T14 - LES DRAGONS DE          | E MEEREEN          | 1          | 1       | 11/07/2021    | 1              | 1 0      |              |         | Article      | Dossier       |        |

Ce document présente une partie du logiciel LIVRASOFT.

LIVRASOFT 5

Il ne s'agit en aucune façon d'un document contractuel qui engage de quelque manière que ce soit la société LIVRALOG. Toute modification et évolution du logiciel et/ou de la documentation pourra intervenir sans préavis.

Ce manuel est protégé par la loi du 11 mars 1957 sur la propriété littéraire et artistique, complétée par la loi du 3 juillet 1985 et par toutes les conventions internationales applicables aux droits d'auteur.

Selon la loi sur les droits d'auteur, ce manuel ne peut être copié ou traduit, en tout ou partie sans le consentement écrit de LIVRALOG.

## Table des matières

| <ul> <li>2 LES ETATS D'UNE RESERVATION</li></ul>                                                                                                    | .6              |
|----------------------------------------------------------------------------------------------------|-----------------|
| <ul> <li>2.1 EN ATTENTE DE RECEPTION, REÇU PARTIELLEMENT</li></ul>                                                                                                    | c               |
| <ul> <li>2.4 ENCAISSE PAR AVANCE EN ATTENTE DE RECEPTION</li></ul>                                                                                                    | 6<br>. 6<br>. 7 |
| <ul> <li>3 PRINCIPE D'ATTRIBUTION DES RESERVATIONS SUR UN ARTICLE</li></ul>                                                                                                    | 7               |
| 4       RECHERCHER LES RESERVATIONS REÇUES         4.1       LE MENU         4.2       LES INFORMATIONS DANS LA LISTE         4.3       LES ACTIONS POSSIBLES SUR UN ARTICLE REÇU | 8               |
| <ul> <li>4.1 LE MENU</li></ul>                                                                                                    | . 9             |
|                                                                                                    | . 9<br>12<br>14 |
| 5 ENVOI DE SMS                                                                                                    | 19              |
| 6 ENVOI DE MAIL                                                                                                    | 22              |
| 7 TICKET DE RESERVATION                                                                                                    | 24              |
| 8 ARTICLE ENCAISSE PAR AVANCE                                                                                                    | 25              |
| 9 AFFICHER LE DETAIL DE L'ARTICLE                                                                                                    | 26              |
| 10 AFFICHER LE DOSSIER CLIENT                                                                                                    | 27              |
| 11 AFFICHER LE CLIENT                                                                                                    | 28              |
| 1 AUTRES DOCUMENTATIONS                                                                                                    | 29              |
| 1.1 RECEPTIONNER UN ARTICLE.                                                                                                    | 29              |
| 1.3 PARAMETRER L'ENVOI DE SMS ET MAILS                                                                                                    | 29              |
| 1.4 LISTE DE SUIVI DES COMMANDES ET RESERVATIONS                                                                                                    | 29              |
| 1.5 LISTE DES COMMANDES FOURNISSEURS                                                                                                    | 29              |
| 1.6 SUIVI DES FACTURES DES COMMANDES                                                                                                    | 29<br>20        |

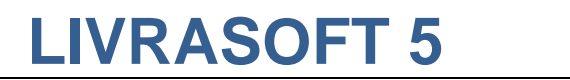

| 1.8 | SAISIR DES RETOURS                       | . 29 |
|-----|------------------------------------------|------|
| 1.9 | CHANGER LE THEME D'AFFICHAGE DU LOGICIEL | . 29 |

## 1 Introduction

Appuyer sur la tuile « Commandes fournisseurs » pour ouvrir le logiciel :

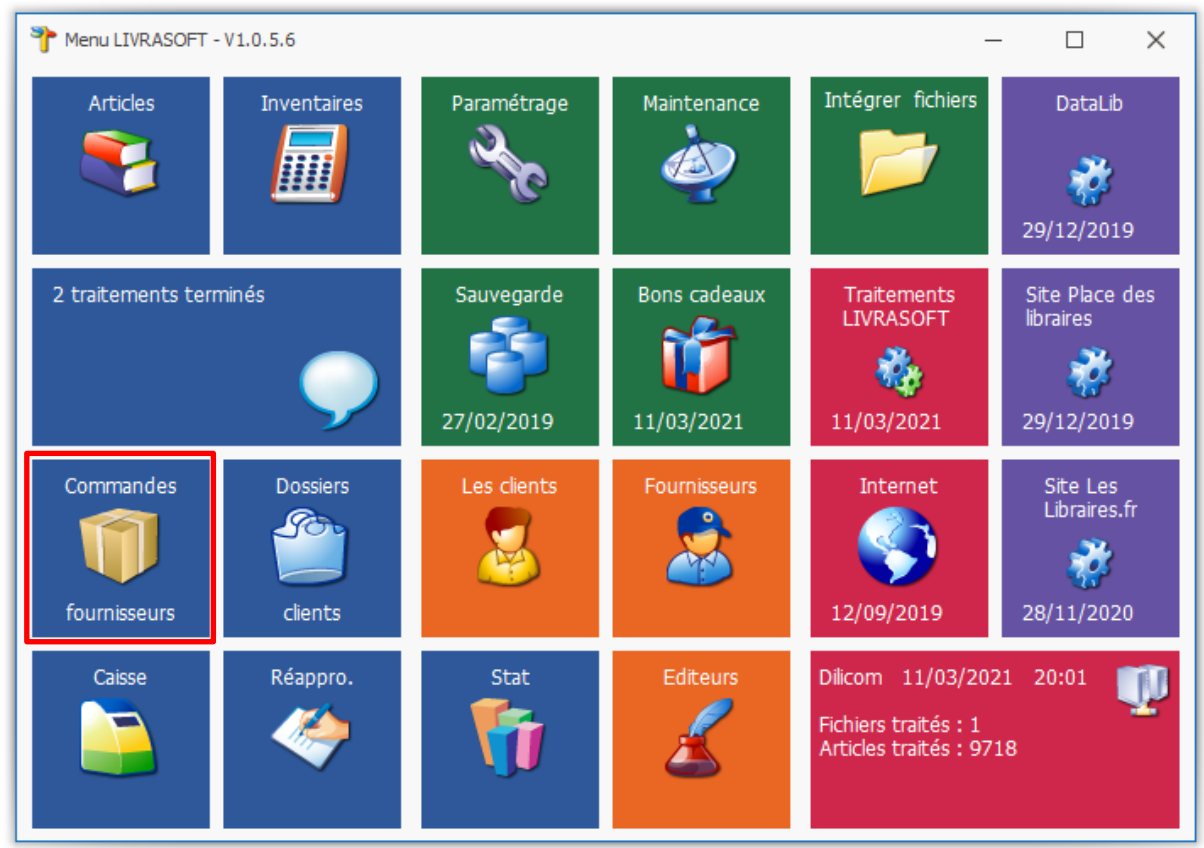

#### Cette documentation présente des nouveautés disponibles à partir de la version 1.0.6.0.

L'application de réception fait la distinction automatique entre la réception d'articles commandés et la réception d'offices.

Cette application répartie automatiquement les articles reçus entre les commandes des fournisseurs et répartie automatiquement les articles réservés par les clients.

La réception d'articles peut être faite dans n'importe quel ordre, les articles étant mélangés ou non entre les différents fournisseurs. Cette gestion complète et automatique permet de gagner énormément de temps dans la réception.

Les fonctionnalités proposées permettent de modifier très simplement les répartitions.

Les différents onglets proposés permettent à tout moment de retrouver facilement les informations comme la liste des articles reçues lors d'une journée ou d'une période, la liste des articles attribuées à des réservations clients lors d'une journée ou d'une période, le détail d'une commande, le détail d'un article, le détail d'un dossier client, les coordonnées d'un client...

La réception d'articles de provenance différente est possible : du fournisseur, d'un ou plusieurs autres dépôts... Il n'y a aucune limite.

Une navigation simple et intuitive est proposée à travers tous les écrans entre les articles, les commandes, les dossiers clients...

Le logiciel permet d'avertir les clients par mail ou SMS de la réception d'un ou plusieurs articles. L'envoi du message peut être groupé ou fait individuellement. La date du dernier envoi

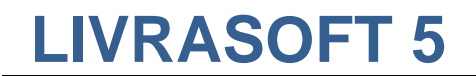

d'un message et le nombre d'envois permet de suivre facilement la communication faite aux clients.

Le logiciel est très simple à utiliser. Seules les principales fonctionnalités sont présentées dans le document.

## 2 Les états d'une réservation

| 8          |                                                                       |                            |                          |                            |                            |                         |          |                  | Réceptio       | on des articl        | es, suivi       | des artic      | les reçu     | s, su | uivi des réservati | ons reg | Jes        |              |           |
|------------|-----------------------------------------------------------------------|----------------------------|--------------------------|----------------------------|----------------------------|-------------------------|----------|------------------|----------------|----------------------|-----------------|----------------|--------------|-------|--------------------|---------|------------|--------------|-----------|
|            | 2                                                                     | Récep                      | tionner le               | s articles                 | Listes de                  | suivi                   | Lis      | ste des o        | commai         | ndes                 | Suivi o         | les fact       | ures d       | es o  | commandes          | Li      | ste des    | retours      | Saisir de |
|            |                                                                       |                            | 1                        |                            |                            | Þ                       |          |                  |                |                      |                 | 7              | 2            | 9     |                    | 6       | 3          |              |           |
| Aut<br>dat | tres<br>tes                                                           | Semaine Ce<br>dernière sem | tte Hier<br>aine         | Aujoud'hui                 | Rechercher<br>un article ~ | Recherch<br>dans la lis | er<br>te | Tout<br>décocher | Tout<br>cocher | Envoyer<br>des SMS ~ | Envoy<br>des ma | yer F<br>ils Ƴ | Paramét      | age   | Documentatio       | on Ferr | ner        |              |           |
|            |                                                                       |                            | Re                       | chercher                   |                            |                         |          |                  | E              | nvoyer               |                 |                |              |       | Divers             |         |            |              |           |
| Enr        | egistr                                                                | er les articles            | Liste des a              | rticles reçus              | Liste des rése             | rvations re             | çues     | Commar           | ndes reçu      | es Détail o          | ommand          | e fournis      | seur D       | étail | article Détail o   | lient [ | Dossier di | ent          |           |
| Lis        | te des articles réservés aujourd'hui Afficher le bouton dans la liste |                            |                          |                            |                            |                         |          |                  |                |                      |                 |                |              |       |                    |         |            |              |           |
|            |                                                                       |                            | <ul> <li>Eter</li> </ul> | ndre les noe               | uds                        |                         |          |                  |                |                      |                 |                | $\checkmark$ | Aff   | icher article      |         | ✓ Aff      | icher client | Env       |
|            | Trie                                                                  | r par client               | O Fern                   | ner <mark>l</mark> es noeu | ds                         |                         |          |                  |                |                      |                 |                | $\checkmark$ | Aff   | ìcher dossier c    | lient   | 🗸 Im       | orimer ticke | et Envi   |
|            |                                                                       | N°                         | Dossier                  | Nom client                 |                            |                         |          | Titre            |                |                      |                 | Stock          | Reçu         | R     | eçu le             | Qté     | T Reçu     | Retirer      | Ajouter I |
| •          |                                                                       | 96014                      | 27858                    | VASSEUR                    | Dominique - (              | 62530                   |          | LE TR            | ONE DE         | FER - T14            | - LE            |                | 1            | 0 1   | 1/07/2021          | 1       | . 0        | Retirer 1    | Ajouter 1 |
|            |                                                                       | 95956                      | 27844                    | LIVRALOG                   | - 62300 ELE                | U DIT                   |          | LA TR            | ILOGIE I       | DU VIDE, 1           | r <b>3 :</b>    |                | 0            | 1 1   | 1/07/2021          | 1       | . 1        | Retirer 1    | Ajouter 1 |
|            |                                                                       | 95962                      | 27846                    | LIVRALOG                   | - 62300 ELE                | U DIT                   | 8        | LA TR            | ILOGIE I       | DU VIDE, 1           | F3 :            |                | 0            | 1 1   | 1/07/2021          | 1       | . 1        | Retirer 1    | Ajouter 1 |
|            |                                                                       | 95997                      | 27855                    | LIVRALOG                   | - 62300 ELE                | U DIT                   |          | LE TR            | ONE DE         | FER - T14            | - LE            |                | 1            | 1 1   | 1/07/2021          | 2       | 2 1        | Retirer 1    | Ajouter 1 |
|            |                                                                       | 96015                      | 27840                    | LIVRASOF                   | T - 62122 LA               | PUGN                    |          | LE TR            | ONE DE         | FER - T14            | - LE            |                | 1            | 1 1   | 1/07/2021          | 1       | . 1        |              |           |

Un article réservé peut être :

- En attente de réception
- Reçu en attente de retrait et d'encaissement
- Encaissé par avance en attente de réception
- Retiré et encaissé

### 2.1 En attente de réception, reçu partiellement

Le client a commandé des articles. Les articles ne sont pas encore reçus en totalité. L'article est affiché sans l'image livre :

Exemple :

|   | N°    | Dossier | Nom dient                 |   | Titre                      | Stock | Reçu | Reçu le    | Qté | T Reçu | Retirer   | Ajouter   |  |
|---|-------|---------|---------------------------|---|----------------------------|-------|------|------------|-----|--------|-----------|-----------|--|
| Þ | 96014 | 27858   | VASSEUR Dominique - 62530 |   | LE TRONE DE FER - T14 - LE | 1     | 0    | 11/07/2021 | 1   | 0      | Retirer 1 | Ajouter 1 |  |
|   | 95956 | 27844   | LIVRALOG - 62300 ELEU DIT | 8 | LA TRILOGIE DU VIDE, T3 :  | 0     | 1    | 11/07/2021 | 1   | 1      | Retirer 1 | Ajouter 1 |  |
|   | 95962 | 27846   | LIVRALOG - 62300 ELEU DIT | 8 | LA TRILOGIE DU VIDE, T3 :  | 0     | 1    | 11/07/2021 | 1   | 1      | Retirer 1 | Ajouter 1 |  |
|   | 95997 | 27855   | LIVRALOG - 62300 ELEU DIT |   | LE TRONE DE FER - T14 - LE | 1     | 1    | 11/07/2021 | 2   | 1      | Retirer 1 | Ajouter 1 |  |
|   | 96015 | 27840   | LIVRASOFT - 62122 LAPUGN  |   | LE TRONE DE FER - T14 - LE | 1     | 1    | 11/07/2021 | 1   | 1      |           |           |  |

### 2.2 Reçu en attente de retrait et d'encaissement

Tous les articles commandés sont reçus. Un livre est affiché.

|   | N°    | Dossier | Nom client                |    | Titre                      | Stock | Reçu | Reçu le    | Qté | T Reçu | Retirer   | Ajouter 1 |
|---|-------|---------|---------------------------|----|----------------------------|-------|------|------------|-----|--------|-----------|-----------|
| × | 96014 | 27858   | VASSEUR Dominique - 62530 |    | LE TRONE DE FER - T14 - LE | 1     | 0    | 11/07/2021 | 1   | 0      | Retirer 1 | Ajouter 1 |
|   | 95956 | 27844   | LIVRALOG - 62300 ELEU DIT | J. | LA TRILOGIE DU VIDE, T3 :  | 0     | 1    | 11/07/2021 | 1   | 1      | Retirer 1 | Ajouter 1 |
|   | 95962 | 27846   | LIVRALOG - 62300 ELEU DIT | 8  | LA TRILOGIE DU VIDE, T3 :  | 0     | 1    | 11/07/2021 | 1   | 1      | Retirer 1 | Ajouter 1 |
|   | 95997 | 27855   | LIVRALOG - 62300 ELEU DIT |    | LE TRONE DE FER - T14 - LE | 1     | 1    | 11/07/2021 | 2   | 1      | Retirer 1 | Ajouter 1 |
|   | 96015 | 27840   | LIVRASOFT - 62122 LAPUGN  | 2  | LE TRONE DE FER - T14 - LE | 1     | 1    | 11/07/2021 | 1   | 1      |           |           |

### 2.3 Vendu

Tous les articles sont encaissés.

Il est possible d'encaisser partiellement des articles. Dans ce cas la réservation est scindée en 2 réservations : une ligne avec tous les articles encaissés et une ligne avec les articles restants en attente de livraison.

Cette fonctionnalité est utilisée pour les collectivités dont la livraison est faite en plusieurs fois en fonction des réceptions des articles sur de « grosses commandes ».

Une caisse est affichée quand l'article a été encaissé et retiré. Exemple :

|   |   | N°    | Dossier | Nom client                |   | Titre                      | Stock | Reçu | Reçu le    | Qté | T Reçu | Retirer   | Ajouter   |
|---|---|-------|---------|---------------------------|---|----------------------------|-------|------|------------|-----|--------|-----------|-----------|
|   | Þ | 96014 | 27858   | VASSEUR Dominique - 62530 |   | LE TRONE DE FER - T14 - LE | 1     | 0    | 11/07/2021 | 1   | 0      | Retirer 1 | Ajouter 1 |
| l |   | 95956 | 27844   | LIVRALOG - 62300 ELEU DIT | 8 | LA TRILOGIE DU VIDE, T3 :  | 0     | 1    | 11/07/2021 | 1   | 1      | Retirer 1 | Ajouter 1 |
| l |   | 95962 | 27846   | LIVRALOG - 62300 ELEU DIT | • | LA TRILOGIE DU VIDE, T3 :  | 0     | 1    | 11/07/2021 | 1   | 1      | Retirer 1 | Ajouter 1 |
| I |   | 95997 | 27855   | LIVRALOG - 62300 ELEU DIT |   | LE TRONE DE FER - T14 - LE | 1     | 1    | 11/07/2021 | 2   | 1      | Retirer 1 | Ajouter 1 |
|   |   | 96015 | 27840   | LIVRASOFT - 62122 LAPUGN. |   | LE TRONE DE FER - T14 - LE | 1     | 1    | 11/07/2021 | 1   | 1      |           |           |

### 2.4 Encaissé par avance en attente de réception

Un article peut être encaissé par avance alors qu'il n'est pas encore reçu. Cette fonctionnalité est utilisée pour les collectivités qui doivent dépenser leur budget avant une date.

Un point d'exclamation est affiché si l'article a été encaissé avant sa réception. Exemple :

|   | N°    | Dossier | Nom client                |   | Titre                      | Stock | R | .eçu | Reçu le    | Qté | T Reçu | Retirer   | Ajouter I |
|---|-------|---------|---------------------------|---|----------------------------|-------|---|------|------------|-----|--------|-----------|-----------|
| ÷ | 96014 | 27858   | VASSEUR Dominique - 62530 |   | LE TRONE DE FER - T14 - LE | 1     | 1 | 0    | 11/07/2021 | 1   | 0      | Retirer 1 | Ajouter 1 |
|   | 95956 | 27844   | LIVRALOG - 62300 ELEU DIT | y | LA TRILOGIE DU VIDE, T3 :  | (     | 0 | 1    | 11/07/2021 | 1   | 1      | Retirer 1 | Ajouter 1 |
|   | 95962 | 27846   | LIVRALOG - 62300 ELEU DIT | • | LA TRILOGIE DU VIDE, T3 :  | (     | D | 1    | 11/07/2021 | 1   | 1      | Retirer 1 | Ajouter 1 |
|   | 95997 | 27855   | LIVRALOG - 62300 ELEU DIT |   | LE TRONE DE FER - T14 - LE | 1     | 1 | 1    | 11/07/2021 | 2   | 1      | Retirer 1 | Ajouter 1 |
|   | 96015 | 27840   | LIVRASOFT - 62122 LAPUGN  |   | LE TRONE DE FER - T14 - LE | 1     | 1 | 1    | 11/07/2021 | 1   | 1      |           |           |

Il est possible d'enregistrer la date de livraison dans le dossier du client pour indiquer que l'article a bien été retiré. Un client est affiché pour différencier cet état du point d'exclamation.

|   | N°    | Dossier | Nom dient                 |   | Titre                      | Stock | Reçu | Reçu le    | Qté | T Reçu | Retirer   | Ajouter   |
|---|-------|---------|---------------------------|---|----------------------------|-------|------|------------|-----|--------|-----------|-----------|
| ÷ | 96014 | 27858   | VASSEUR Dominique - 62530 |   | LE TRONE DE FER - T14 - LE | 1     | 0    | 11/07/2021 | 1   | 0      | Retirer 1 | Ajouter 1 |
|   | 95962 | 27846   | LIVRALOG - 62300 ELEU DIT | • | LA TRILOGIE DU VIDE, T3 :  | 0     | 1    | 11/07/2021 | 1   | 1      | Retirer 1 | Ajouter 1 |
|   | 95956 | 27844   | LIVRALOG - 62300 ELEU DIT | 8 | LA TRILOGIE DU VIDE, T3 :  | 0     | 1    | 11/07/2021 | 1   | 1      |           |           |
|   | 95997 | 27855   | LIVRALOG - 62300 ELEU DIT |   | LE TRONE DE FER - T14 - LE | 1     | 1    | 11/07/2021 | 2   | 1      | Retirer 1 | Ajouter 1 |
|   | 96015 | 27840   | LIVRASOFT - 62122 LAPUGN  | 2 | LE TRONE DE FER - T14 - LE | 1     | 1    | 11/07/2021 | 1   | 1      |           |           |

## 3 Principe d'attribution des réservations sur un article

Le logiciel propose une attribution automatique d'un article à une commande pour gagner du temps.

Il n'est plus nécessaire de savoir à quelle commande appartient un article reçu.

Le principe d'attribution est le suivant :

- S'il y a une ou plusieurs commandes envoyées ou en cours de réception en même temps pour cet article
  - Les commandes sont alimentées de la date la plus ancienne à la plus récente de commande de l'article
    - A noter que ça peut ne pas correspondre à la date de création de la commande de la plus ancienne à la plus récente. C'est la date de l'ajout de l'article dans la commande qui compte.
    - Pour les articles reçus en trop c'est la dernière commande traitée qui reçoit les articles en trop
- Si des commandes fournisseurs n'existent pas avec cet article :
  - Une commande en cours de réception est créée avec cet article et une quantité commandée à 0.
    - Tant que la date de réception de l'article est la date du jour, les articles sont ajoutés dans cette même commande
    - Autrement une nouvelle commande est créée...

La répartition peut être modifiée simplement si elle ne convient pas.

Voir documentation spécifique ici sur la réception des articles.

### 4 <u>Rechercher les réservations reçues</u>

La liste des articles reçus est affichée dans l'onglet « Liste des réservations reçues » :

| Réception des artides, suivi des artides reçus, suivi des réservations reçues         II         -                        |                                                                                                    |                                 |                                  |                           |  |  |  |  |  |  |  |  |  |
|----------------------------------------------------------------------------------------------------|----------------------------------------------------------------------------------------------------|---------------------------------|----------------------------------|---------------------------|--|--|--|--|--|--|--|--|--|
| Acceptionner les articles Listes de suivi Liste de suivi                                                                  | es commandes Suivi des factures des con                                                              | nmandes Liste des retours       | Saisir des retours               |                           |  |  |  |  |  |  |  |  |  |
|                                                                                                    | 🖻 📭 👔 🔬 🖏                                                                                            |                                 |                                  |                           |  |  |  |  |  |  |  |  |  |
| Autres Semaine Cette Hier Aujoud'hui Rechercher Rechercher To<br>dates dernière semaine un article déco                   | ut Tout Envoyer Envoyer Paramétrage (<br>cher cocher des SMS × des mails ×                           | Documentation Fermer            |                                  |                           |  |  |  |  |  |  |  |  |  |
| Rechercher                                                                                                    | Envoyer                                                                                              | Divers                          |                                  | ~                         |  |  |  |  |  |  |  |  |  |
| Enregistrer les articles Liste des articles reçus Liste des réservations reçues o                                         | nmandes reçues Détail commande fournisseur Détail arti                                               | de Détail client Dossier client |                                  |                           |  |  |  |  |  |  |  |  |  |
| te des articles réservés la semaine dernière (du lundi 5 juillet au dimanche 11 juillet) Afficher le bouton dans la liste |                                                                                                    |                                 |                                  |                           |  |  |  |  |  |  |  |  |  |
| Etendre les noeuds                                                                                                    | 🖲 Etendre les noeuds 🗸 Afficher article 🗸 Afficher client 🗌 Envoyer Mail 🗸 Retirer 1 article réservé |                                 |                                  |                           |  |  |  |  |  |  |  |  |  |
| Fermer les noeuds                                                                                                    |                                                                                                    | Afficher dossier client         | Imprimer ticket Envoyer SMS      | Ajouter 1 article réservé |  |  |  |  |  |  |  |  |  |
| N° Dossier Nom client                                                                                                    | Titre                                                                                                | Stock Regu Regu le Qté          | é TReçu Retirer Ajouter Imprimer | Afficher Afficher Divers  |  |  |  |  |  |  |  |  |  |
| ▶ 96014 27858 VASSEUR Dominique - 62530 SE                                                                                | LE TRONE DE FER - T14 - LES DRAGONS DE ME                                                            | 1 0 11/07/2021                  | 1 0 Retirer 1 Ajouter 1 Ticket   | Article Dossier Client    |  |  |  |  |  |  |  |  |  |
| 95956 27844 LIVRALOG - 62300 ELEU DIT LEA 🚨                                                                               | LA TRILOGIE DU VIDE, T3 : VIDE EN EVOLUTION                                                          | 0 1 11/07/2021                  | 1 1 Ticket                       | Article Dossier Client    |  |  |  |  |  |  |  |  |  |
| 95962 27846 LIVRALOG - 62300 ELEU DIT LEA 😵                                                                               | LA TRILOGIE DU VIDE, T3 : VIDE EN EVOLUTION                                                          | 0 1 11/07/2021                  | 1 1 Retirer 1 Ajouter 1 Ticket   | Article Dossier Client    |  |  |  |  |  |  |  |  |  |
| 95997 27855 LIVRALOG - 62300 ELEU DIT LEA                                                                                 | LE TRONE DE FER - T14 - LES DRAGONS DE ME                                                            | 1 1 11/07/2021                  | 2 1 Retirer 1 Ajouter 1 Ticket   | Article Dossier Client    |  |  |  |  |  |  |  |  |  |
| 96015 27840 LIVRASOFT - 62122 LAPUGNOY                                                                                    | LE TRONE DE FER - T14 - LES DRAGONS DE ME                                                            | 1 1 11/07/2021                  | 1 1 Ticket                       | Article Dossier Client    |  |  |  |  |  |  |  |  |  |

### 4.1 Le menu

Menu :

Rechercher

#### Rechercher sur une date

Le logiciel propose de faire une recherche à partir de raccourcis :

- Aujourd'hui
- Hier
- Cette semaine
- La semaine dernière
- Autres dates

« Autres dates » affiche une fenêtre permettant de saisir une date, une période et d'autres raccourcis :

| •            |                 |              |                      | Saisi           | r les dates c    | ou recherche      | er dans le      | s calend       | iers et v    | alider        | Ē           |         |      | ×     |
|--------------|-----------------|--------------|----------------------|-----------------|------------------|-------------------|-----------------|----------------|--------------|---------------|-------------|---------|------|-------|
| Pério        | de              |              |                      |                 |                  |                   |                 |                |              |               |             |         |      |       |
|              |                 |              |                      |                 |                  |                   |                 |                |              |               |             |         |      |       |
| Juin<br>2020 | Juillet<br>2020 | Août<br>2020 | Septembre<br>2020    | Octobre<br>2020 | Novembre<br>2020 | Décembre<br>2020  | Janvier<br>2021 | Févier<br>2021 | Mars<br>2021 | Avril<br>2021 | Mai<br>2021 | 2020    | 2021 |       |
|              |                 |              |                      |                 | Recherche        | er rapidemer      | nt une pé       | riode          |              |               |             |         |      | ^     |
| Saisir un    | ie date o       | u une pé     | riode                |                 |                  |                   |                 |                |              |               |             |         |      |       |
| Č            | >               |              | Date de d<br>Aujoud' | lébut<br>hui    | •<br>Hier        | Date de<br>Aujoud | fin<br>I'hui    | •<br>Hier      |              |               | Aba         | ndonner | r Va | lider |
| Veu          | illez sais      | ir ou re     | chercher le          | s dates d       | le la périod     | le.               |                 |                |              |               |             |         |      |       |
|              |                 |              |                      |                 |                  |                   |                 |                |              |               |             |         |      |       |

Le calcul est fait automatiquement dès la sélection ou saisie des dates.

#### **Rechercher un article**

Afficher toutes les réservations sur un article.

Permet de retrouver toutes les réservations d'un article après avoir saisie la référence de l'article ou un titre (recherche plus longue par le titre) :

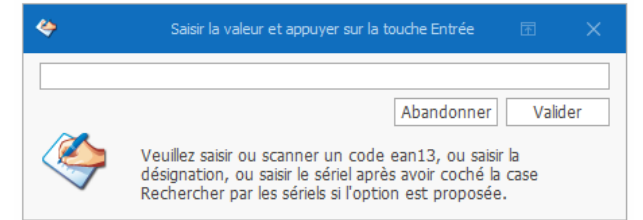

#### Exemple par le titre :

|     |                       |         |              |   |                                              |          |          |                    |               | Ē     |
|-----|-----------------------|---------|--------------|---|----------------------------------------------|----------|----------|--------------------|---------------|-------|
|     | €}                    | Recher  | cher         |   |                                              |          |          |                    |               |       |
| 4   | Ø                     |         | $\mathbf{x}$ |   |                                              |          |          |                    |               |       |
| Rec | chercher<br>n article | Aide F  | ermer        |   |                                              |          |          |                    |               |       |
| Re  | cherc                 | Diver   | s            |   |                                              |          |          |                    |               |       |
| Red | chercher              |         |              |   |                                              |          |          |                    |               |       |
|     |                       |         |              |   |                                              |          |          |                    |               |       |
|     | Titre                 | trone d | e fer        |   |                                              |          |          |                    |               |       |
|     | Sóriol                |         |              |   |                                              |          |          |                    |               |       |
|     | Jener                 |         |              |   |                                              |          |          |                    |               |       |
|     | Référence             |         | Stoc         | k | Titre                                        | Prix TTC | Parution | Auteur             | Editeur       | Fourr |
| +   | 9782012               | 318175  | 0            |   | LE GRAND COURS DE CUISINE FERRANDI - L'ECOL  | 49,95    | 20141015 | XXX                | HACHETTE PRAT | HAC   |
|     | 9782070               | 143696  | 0            |   | LE TRONE DE FER - VOL01 - AUDIO              | 26,9     | 20140313 | MARTIN GEORGE R.R. | GALLIMARD     | SOD   |
|     | 9782070               | 147151  | 0            |   | LE TRONE DE FER - VOL02 - LE DONJON ROUGE    | 26,9     | 20141121 | MARTIN GEORGE R.R. | GALLIMARD     | SOD   |
|     | 9782070               | 148561  | 0            |   | LE TRONE DE FER - VOL03 - LA BATAILLE DES R  | 26,9     | 20150410 | MARTIN GEORGE R.R. | GALLIMARD     | SOD   |
|     | 9782070               | 178872  | 0            |   | LE TRONE DE FER - VOL04 - L'OMBRE MALEFIQU   | 26,9     | 20160324 | MARTIN GEORGE R.R. | GALLIMARD     | SOD   |
|     | 9782070               | 179343  | 0            |   | LE TRONE DE FER - VOL05 - L'INVINCIBLE FORTE | 26,9     | 20160609 | MARTIN GEORGE R.R. | GALLIMARD     | SOD   |
|     |                       |         |              | - |                                              |          |          |                    |               |       |

#### Rechercher dans la liste

Permet de recherche dans la liste en saisissant un critère. Filtre automatique à la saisie d'un mot avec recherche dans toutes les colonnes :

| - 2       |             |                            |                                        |                              |                            |                             |                |                   | Récep                | tion des article:      | s, suivi d | les articles r | eçus, su     | ivi des   |
|-----------|-------------|----------------------------|----------------------------------------|------------------------------|----------------------------|-----------------------------|----------------|-------------------|----------------------|------------------------|------------|----------------|--------------|-----------|
|           | 8           | Récep                      | tionner les                            | s articles                   | Listes de                  | suivi L                     | liste de       | s comma           | andes                | Suivi des fa           | actures    | des com        | mande        | s         |
|           | 1           |                            | 1                                      |                              |                            | Þ                           |                |                   | 1                    |                        | Z          | 3              |              | ]         |
| Aut<br>da | tres<br>tes | Semaine Ce<br>dernière sem | tte Hier<br>aine                       | Aujoud'hui                   | Rechercher<br>un article ~ | Rechercher<br>dans la liste | Tou:<br>décoch | Tout<br>Fr cocher | Envoyer<br>des SMS > | Envoyer<br>des mails ~ | Param      | étrage D       | ocument<br>~ | ation     |
|           |             |                            | Re                                     | chercher                     |                            |                             |                | I                 | Envoyer              |                        |            | C              | ivers        |           |
| Enr       | egist       | rer les articles           | Liste des a                            | rtides reçus                 | Liste des rése             | rvations reçue              | s Comr         | nandes regi       | ues Détail           | commande fou           | rnisseur   | Détail artic   | le Déta      | ail clier |
|           | ] Trie      | r par client               | <ul> <li>Eter</li> <li>Ferm</li> </ul> | ndre les noe<br>ner les noeu | uds<br>ds                  |                             |                |                   | _                    |                        |            |                |              | [         |
| Ľ         | × li        | vralo                      |                                        |                              |                            |                             | ;              | Trouve            | er                   |                        |            |                |              |           |
|           |             | Nº                         | Dossier                                | Nom client                   |                            |                             |                | Titre             |                      |                        |            |                | Stock        | Reg       |
|           |             | 95956                      | 27844                                  | LIVRALO G                    | - 62300 ELE                | U DIT LEA                   | 8              | LA TRILO          | GIE DU VI            | DE, T3 : VID           | e en ev    | OLUTION        |              | 0         |
|           |             | 95962                      | 27846                                  | LIVRALO G                    | - 62300 ELE                | U DIT LEA                   | •              | LA TRILO          | GIE DU VI            | DE, T3 : VID           | e en ev    | OLUTION        |              | 0         |
|           |             | 95997                      | 27855                                  | LIVRALOG                     | - 62300 ELE                | U DIT LEA                   |                | LE TRON           | e de fer -           | T14 - LES D            | RAGONS     | DE ME          |              | 1         |

Cliquer sur la croix pour revenir à la liste complète ou supprimer la saisie

|--|

#### **I** Tout Décocher

Permet de décocher en une fois tous les articles.

#### Tout cocher

e

Permet de cocher en une fois tous les articles.

#### Envoyer des SMS

L'envoi de SMS nécessite un abonnement et un paramétrage du logiciel. Un SMS est envoyé par article reçu. Donc à utiliser plutôt pour les particuliers qui commandent 1 ou 2 articles... Un compteur permet de suivre les envois (0 = pas d'envoi, 1 = un premier sms envoyé, 2 = un deuxième sms envoyé...). Pour les envois de SMS par HTTP(S),

un message retour est enregistré dans le logiciel et une alerte visuelle est affiché selon le résultat. L'envoi d'un SMS à un client est possible si le client a un numéro de téléphone commençant par 06 ou 07 dans « Téléphone 1 ou 2 » de sa fiche. Si deux téléphones en 06 ou 07 sont enregistrés, seul le téléphone 1 sera pris en compte.

#### Envoyer des SMS aux clients pas encore avertis dans la liste affichée

Permet d'envoyer automatiquement des SMS aux clients pas encore avertis dans la liste affichée. Si la période de recherche est aujourd'hui, les SMS seront envoyés sur les réceptions du jour...

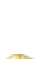

#### Envoyer des SMS aux clients pour les articles cochés

Permet d'envoyer automatiquement des SMS aux clients des articles cochés.

#### **Envoyer des mails**

LIVRASOFT 5

L'envoi de mails nécessite la connaissance des paramètres de la boite mail utilisée à enregistrer dans le logiciel. Contrairement au SMS, un seul mail est envoyé pour tous les articles reçus. L'envoi d'un Mail à un client est possible si le client a une adresse mail.

2

P

#### Envoyer des mails aux clients pas encore avertis dans la liste affichée

Permet d'envoyer automatiquement des mails aux clients pas encore avertis dans la liste affichée. Si la période de recherche est aujourd'hui, les mails seront envoyés sur les réceptions du jour...

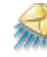

#### Envoyer des mails aux clients pour les articles cochés

Permet d'envoyer automatiquement des SMS aux clients des articles cochés.

#### Paramétrage

#### Paramétrer SMS

Permet de paramétrer l'envoi de SMS sans passer par le logiciel de paramétrage. Un mot de passe est requis pour accéder au paramétrage.

| 8                                                                                                    |                                                     | Envoyer de                                    | s sms avec www123sm                        | s.net                                    | Ē               |            |          | ×     |
|----------------------------------------------------------------------------------------------------|-----------------------------------------------------|-----------------------------------------------|--------------------------------------------|------------------------------------------|-----------------|------------|----------|-------|
| Paramétrer                                                                                                    |                                                     |                                               |                                            |                                          |                 |            |          |       |
|                                                                                                    |                                                     |                                               |                                            |                                          |                 |            |          |       |
| Enregistrer Réactualiser Documer                                                                                            | ntation Fermer                                      |                                               |                                            |                                          |                 |            |          |       |
| Enregistrer                                                                                                    | Divers                                              |                                               |                                            |                                          |                 |            |          |       |
| Paramètres Paramétrage du messa                                                                                             | ige dans le SMS                                     | Paramétrage boite mail                        |                                            |                                          |                 |            |          |       |
| Activer la fonctionnalité                                                                                                   | Attention<br>enregistre                             | il faut fermer les logici<br>ment.            | iels qui utilisent la foi                  | nctionnalité pour prendr                 | re en compte l' | activation | ou non a | après |
| Inscription à 123sms.net et                                                                                                 | mot de passe                                        | du compte                                     |                                            |                                          |                 |            |          |       |
| Mot de passe API 123sms                                                                                                    | *****                                               | Le mot de<br>du menu A                        | passe n'est pas cel<br>API sur le site www | ii du compte du site wu<br>.123-sms.net. | ww.123-sms.ne   | t mais ce  | lui      |       |
| Adresse mail utilisée<br>pour le compte 123sms                                                                              | xxxxxx(@xxxxxx                                      | com                                           |                                            |                                          |                 |            |          |       |
| Méthode d'envoi des SMS                                                                                                    |                                                     |                                               |                                            |                                          |                 |            |          |       |
| <ul> <li>Par mail</li> <li>Par</li> </ul>                                                                                   | НТТР                                                | O Par HTTPS                                   |                                            |                                          |                 |            |          |       |
| Envoi par mail :<br>11 faut paramétrer la boite mail o<br>Attention un grand envoi de m<br>Celui-ci peut bloquer les envois | dans l'onglet "Pa<br>Iail sera considér<br>de mail. | aramétrage boite mail"<br>ré comme du SPAM pa | ir votre fournisseur (                     | l'accès Internet (pax ex                 | xemple plus de  | 100 en 1   | heure).  |       |
| Envoi par HTTP ou HTTPS :<br>Seul le mot de passe de l'API fo<br>immédiatement le résultat de l'                            | ourni par 123sm<br>'envoi.                          | is suffit avec l'adresse                      | mail du compte 123                         | sms. Cette méthode d'                    | envoi permet a  | ussi de re | cevoir   |       |
| /oir la documor                                                                                                    | atation                                             | ici                                           |                                            |                                          |                 |            |          |       |

#### Voir la documentation <u>ici</u>.

### **M**

#### Paramétrer Mail

Permet de paramétrer l'envoi de Mails sans passer par le logiciel de paramétrage. Un mot de passe est requis pour accéder au paramétrage. Attention un envoi trop important de mail peut entrainer un blocage de la boite mail par le fournisseur.

| <i>,</i>                                                                                                    |                                                                                                    |                                                             | Envoyer de                              | s mails                                          |                                         | ⊡                              |                      |        |       |
|----------------------------------------------------------------------------------------------------|----------------------------------------------------------------------------------------------------|-------------------------------------------------------------|-----------------------------------------|--------------------------------------------------|-----------------------------------------|--------------------------------|----------------------|--------|-------|
| 🦪 Parar                                                                                                    | nétrer                                                                                                    |                                                             |                                         |                                                  |                                         |                                |                      |        |       |
|                                                                                                    |                                                                                                    |                                                             |                                         |                                                  |                                         |                                |                      |        |       |
| Enregistrer Tester                                                                                                    | Documentation Fermer                                                                                               |                                                             |                                         |                                                  |                                         |                                |                      |        |       |
| Enregistrer                                                                                                    | Divers                                                                                                    |                                                             |                                         |                                                  |                                         |                                |                      |        |       |
| Avertir réception artic                                                                                                    | le                                                                                                    |                                                             |                                         |                                                  |                                         |                                |                      |        |       |
| ✓ Activer la foncti                                                                                                    | ionnalité Atter<br>enreg<br>Le p                                                                                   | tion il faut fermer les<br>istrement.<br>aramétrage du comp | s logiciels qui ut<br>ote de la boite n | isent la fonctionnal<br>nail de la librairie est | ité pour prendre<br>fait dans le logici | en compte l'a<br>el de paramét | activation<br>trage. | ou non | après |
| Mail pour avertir                                                                                                    | le client de la récepti                                                                                            | on de ses articles-                                         |                                         |                                                  |                                         |                                |                      |        |       |
| Des mots clés peu<br>#titre# : affiche<br>#expediteur# aff<br>#tel# affiche le t                                                                                                    | vent être insérés dans k<br>le titre de l'article. Atter<br>fiche le nom de l'expédit<br>éléphone de la librairie. | e message. Ils seront<br>ntion le titre peut êt<br>eur.     | t remplacés par<br>tre remplacé par     | eur valeur :<br>pluieurs lignes de t             | itre.                                   |                                |                      |        |       |
| Expéditeur                                                                                                    | LIVRALOG                                                                                                    |                                                             | Remplace #                              | expediteur# dans                                 | e corps du mail                         |                                |                      |        |       |
| Téléphone                                                                                                    | 06 XX XX XX XX                                                                                                    |                                                             | Remplace #                              | tel# dans le corps (                             | lu mail                                 |                                |                      |        |       |
| Objet du mail                                                                                                    |                                                                                                    |                                                             |                                         |                                                  |                                         |                                |                      |        |       |
| Nous avons reçu v                                                                                                    | votre (vos) livre(s)                                                                                               |                                                             |                                         |                                                  |                                         |                                |                      |        |       |
| Message 💿                                                                                                    | Format HTML ( utiliser                                                                                             | pour les sauts (                                            | de lignes)                              | O Format Texte                                   | 9                                       |                                |                      |        |       |
| Madame Monsieur,<br><pr><br/><b< td=""><td>,<br/>reçu vos livres :<br/>e #expediteur#<br/>sage en HTML</td><td></td><th></th><th></th><th></th><td></td><td></td><td></td><td></td></b<></pr> | ,<br>reçu vos livres :<br>e #expediteur#<br>sage en HTML                                                           |                                                             |                                         |                                                  |                                         |                                |                      |        |       |

Voir la documentation ici.

#### Documentation

Permet d'accéder la documentation du logiciel et au détail des versions du logiciel.

#### Fermer

Permet de fermer le logiciel.

### 4.2 Les informations dans la liste

|                 |                                      | Réception de    | artides, s | uivi des articles re | çus, suivi | des rése | rvations reg | ies       |     |                 |                     |                                                      |              |                         |          | <b>a</b> –                  | - 0                            | ×      |
|-----------------|--------------------------------------|-----------------|------------|----------------------|------------|----------|--------------|-----------|-----|-----------------|---------------------|------------------------------------------------------|--------------|-------------------------|----------|-----------------------------|--------------------------------|--------|
| e des c         | commandes Suivi des factures des     | commandes       | Liste o    | les retours          | Saisir     | des ret  | ours         |           |     |                 |                     |                                                      |              |                         |          |                             |                                |        |
| Tout<br>icocher | Tout Envoyer des mails >             | e Documentation | Fermer     |                      |            |          |              |           |     |                 |                     |                                                      |              |                         |          |                             |                                |        |
|                 | Envoyer                              | Divers          | -t Dessie  | - starst             |            |          |              |           |     |                 |                     |                                                      |              |                         |          |                             |                                | ^      |
| nche 1          | 1 juilet)                            |                 |            | den                  |            |          |              |           |     | Afficher le bou | e<br>e<br>er client | s la liste<br>S Afficher client<br>S Imprimer ticket | ⊡ En<br>⊡ En | voyer Mail<br>voyer SMS |          | Retirer 1 ar<br>Ajouter 1 a | ticle réserve<br>rticle réserv | é      |
|                 | Titre                                | Stock           | Reçu       | Reçu le              | Qté        | T Reçu   | Retirer      | Ajouter   | SMS | Date SMS        | Envoyer             | Mail Date mail                                       | Envoyer      | Imprimer                | Afficher | Afficher                    | Afficher                       | Divers |
|                 | LE TRONE DE FER - T14 - LES DRAGONS  | DE MEE          | 1 0        | 11/07/2021           | 1          | 0        | Retirer 1    | Ajouter 1 | 0   |                 |                     | 0                                                    |              | Ticket                  | Article  | Dossier                     | Client                         |        |
| 8               | LA TRILOGIE DU VIDE, T3 : VIDE EN EV | OLUTION         | 0 1        | 11/07/2021           | 1          | 1        |              |           | 0   |                 |                     | 0                                                    |              | Ticket                  | Article  | Dossier                     | Client                         |        |
| •               | LA TRILOGIE DU VIDE, T3 : VIDE EN EV | OLUTION         | 0 1        | 11/07/2021           | 1          | 1        | Retirer 1    | Aiouter 1 | 0   |                 | SMS                 | 0                                                    | Mail         | Ticket                  | Article  | Dossier                     | Client                         |        |
|                 | LE TRONE DE FER - T14 - LES DRAGONS  | DE MEE          | 1 1        | 11/07/2021           | 2          | 1        | Retirer 1    | Ajouter 1 | 0   |                 | SMS                 | 0                                                    | Mail         | Ticket                  | Article  | Dossier                     | Client                         |        |
| 2               | LE TRONE DE FER - T14 - LES DRAGONS  | DE MEE          | 1 1        | 11/07/2021           | 1          | 1        |              |           | 0   |                 |                     | 0                                                    |              | Ticket                  | Article  | Dossier                     | Client                         |        |

Selon la résolution de l'écran, il est possible d'afficher plus ou moins de colonnes en affichant des boutons supplémentaires d'action. Certains de ces boutons sont disponibles dans le bouton menu « … » :

| Afficher dos |             | ~            | Afficher client | ⊡ En    | voy | er Mail | V 1         | letirer 1 an  | cicle reserv | e           |       |
|--------------|-------------|--------------|-----------------|---------|-----|---------|-------------|---------------|--------------|-------------|-------|
|              | sier client | $\checkmark$ | Imprimer ticket | ✓ En    | voy | er SMS  | ✓ A         | Ajouter 1 a   | rticle résen | vé          |       |
| te SMS       | Envoyer     | Mail         | Date mail       | Envoyer | Imp | primer  | Afficher    | Afficher      | Afficher     | Divers      |       |
|              |             | 0            |                 |         | 1   | icket   | Article     | Dossier       | Client       |             |       |
|              |             | 0            |                 |         | ٦   | 2       | Retirer 1   | quantité re   | eçue         |             |       |
|              | SMS         | 0            |                 | Mail    | 1   | 3       | Ajouter 1   | quantité r    | eçue         |             |       |
|              | SMS         | 0            |                 | Mail    | 1   | 2       | Modifier    | la quantité   | reçue        |             |       |
|              |             | 0            |                 |         | 1   |         | Supprime    | r l'article i | ócorvó       |             |       |
|              |             |              |                 |         |     |         | Supprime    | i Tarucie i   | eserve       |             |       |
|              |             |              |                 |         |     |         | Modifier    | la quantité   | comman       | dée par le  | clier |
|              |             |              |                 |         |     | 9       | Imprimer    | un ticket o   | de caisse o  | de réserva  | tion  |
|              |             |              |                 |         |     | Ũ       | Comman      | der l'article | e auprès d   | lu fourniss | eur   |
|              |             |              |                 |         |     | ٢       | Afficher to | outes les r   | éservatior   | 15          |       |
|              |             |              |                 |         |     | €3      | Modifier    | le stock de   | e l'article  |             |       |
|              |             |              |                 |         |     |         | Quittor     |               |              |             |       |

| 1  | 8            |                         |                |               |                |                |         |                |            | Réception     | des articles, sui | vi des articl | es reçu:  | s, suivi des réserv | ations re | çues      |        |                       |               |            |              |              |         | <b>n</b> –  |               | ×      |
|----|--------------|-------------------------|----------------|---------------|----------------|----------------|---------|----------------|------------|---------------|-------------------|---------------|-----------|---------------------|-----------|-----------|--------|-----------------------|---------------|------------|--------------|--------------|---------|-------------|---------------|--------|
| Г  | 2            | Récept                  | tionner les    | s articles    | Listes de      | e suivi        | Liste d | es commar      | ndes       | Suivi des fa  | actures des co    | ommande       | es        | Liste des ret       | ours      | Saisi     | des    | reto                  | urs           |            |              |              |         |             |               |        |
|    |              |                         |                |               |                |                | 1       | 3              | ١          |               | S.C.              | _             | ]         | $\otimes$           |           |           |        |                       |               |            |              |              |         |             |               |        |
|    | lates der    | naine Cet<br>nière sema | te Hier<br>ine | Aujoud nui    | un article ~   | dans la liste  | décod   | her cocher     | des SMS ~  | des mails ~   | Parametrage       | Document      | tation    | Fermer              |           |           |        |                       |               |            |              |              |         |             |               |        |
|    |              |                         | Red            | hercher       |                |                |         | Er             | nvoyer     |               |                   | Divers        |           |                     |           |           |        |                       |               |            |              |              |         |             |               | ^      |
| E  | nregistrer l | es articles             | Liste des ar   | rtides reçus  | Liste des rése | rvations reçu  | les Com | mandes reçue   | es Détail  | commande four | nisseur Détail a  | rtide Dét     | ail dient | Dossier client      |           |           |        |                       |               |            |              |              |         |             |               |        |
|    | Liste des :  | articles rés            | ervés la se    | maine dernië  | ère (du lundi  | i 5 juillet au | dimanch | ne 11 juillet) |            |               |                   |               |           |                     | Affi      | cher le   | bout   | on d                  | lans la liste |            |              |              |         |             |               |        |
| L. |              |                         | Eter           | idre les noei | uds            |                |         |                |            |               |                   |               |           |                     | ✓ A       | fficher a | rticle |                       | Affich        | er client  | $\checkmark$ | Envoyer Mail | R       | etirer 1 ar | cicle réservé | 5      |
| Ľ  | Trier pa     | ar client               | O Ferm         | ner les noeu  | ds             |                |         |                |            |               |                   |               |           |                     | ✓ A       | fficher ( | lossie | r <mark>clie</mark> r | nt 🗌 Imprir   | mer ticket | $\checkmark$ | Envoyer SMS  | A       | ijouter 1 a | ticle réserv  | é      |
|    |              |                         |                |               |                |                |         |                |            |               |                   |               |           |                     |           |           |        |                       |               |            |              |              |         |             |               |        |
| L  | N°           |                         | Dossier        | Nom client    |                |                |         | Titre          |            |               |                   | Stock         | Reçu      | Regu le             | Qté       | T Regu    | SMS    |                       | Date SMS      | Envoyer    | Mail         | Date mail    | Envoyer | Afficher    | Afficher      | Divers |
| Þ  |              | 96014                   | 27858          | VASSEUR [     | Dominique - (  | 62530 S        |         | LE TRONE D     | DE FER - 1 | Γ14 - LES DR  | AGONS DE M        | 1             | 0         | 11/07/2021          | 1         |           | 0      |                       |               |            | 0            |              |         | Article     | Dossier       |        |
| L  |              | 95956                   | 27844          | LIVRALOG      | - 62300 ELE    | U DIT LE       | 8       | LA TRILOGI     | e du vid   | E, T3 : VIDE  | EN EVOLUTI        | 0             | 1         | 11/07/2021          | 1         | 1         | 0      |                       |               |            | 0            |              |         | Article     | Dossier       |        |
| L  |              | 95962                   | 27846          | LIVRALOG      | - 62300 ELE    | U DIT LE       | •       | LA TRILOGI     | e du vid   | E, T3 : VIDE  | EN EVOLUTI        | 0             | 1         | 11/07/2021          | 1         | 1         | 0      |                       |               | SMS        | 0            |              | Mail    | Article     | Dossier       |        |
|    |              | 95997                   | 27855          | LIVRALOG      | - 62300 ELE    | U DIT LE       |         | LE TRONE D     | DE FER - T | 14 - LES DR   | AGONS DE M        | 1             | 1         | 11/07/2021          | 1         | 2 1       | 0      |                       |               | SMS        | 0            |              | Mail    | Article     | Dossier       |        |
|    |              | 96015                   | 27840          | LIVRASOFT     | Г - 62122 LA   | PUGNOY         | 2       | LE TRONE D     | DE FER - T | 14 - LES DR   | AGONS DE M        | 1             | 1         | 11/07/2021          | 1         | 1         | 0      |                       |               |            | 0            |              |         | Article     | Dossier       |        |

Les données affichées sont :

- Un identifiant de la réservation
- Le numéro de dossier client
- Le nom du client, le code postal et la ville
- Une alerte visuelle (Voir chapitre « Les états d'une réservation »)
- Le titre de l'article
- Le stock en magasin
- La quantité reçue dans la période indiquée
- La date de réception
- La quantité commandée
- La quantité totale reçue (Un article commandé en quantité peut être réceptionné en plusieurs fois)
- Le nombre de SMS envoyé et la date d'envoi. Pour les envois de SMS par HTTP(S), une alerte visuelle est affichée. Le passage de la souris sur l'alerte affiche le message retour de l'envoi du SMS. Un rond vert indique que l'envoi a bien été fait. Si l'envoi de SMS n'est pas utilisé, décocher la case « Envoyer SMS » pour ne plus afficher les colonnes.
- Le nombre de mail envoyé et la date d'envoi. Si l'envoi de Mail n'est pas utilisé, décocher la case « Envoyer Mail » pour ne plus afficher les colonnes.
- Des boutons d'actions...

### 4.3 Les actions possibles sur un article reçu

#### Les actions possibles dépendent de l'état de la réservation :

| Ro       | cu an attente de retrait et d'en                                                                                                    | caied                                                                                                    | some                                                                                                    | ont                                                                                                    |                                                                                                    |                                                                                        | 2 | Modifier la quantité reçue                                                                                                    |
|----------|----------------------------------------------------------------------------------------------------|----------------------------------------------------------------------------------------------------|----------------------------------------------------------------------------------------------------|----------------------------------------------------------------------------------------------------|----------------------------------------------------------------------------------------------------|----------------------------------------------------------------------------------------|---|----------------------------------------------------------------------------------------------------|
| Fn       | attente de réception, recu par                                                                                                    | tielle                                                                                                    | mer                                                                                                    | eric<br>ht                                                                                                    |                                                                                                    |                                                                                        |   | Supprimer l'article réservé                                                                                                    |
|          | Titre                                                                                                    | Stock                                                                                                    | Reçu                                                                                                    | Reçu le                                                                                                    | Qté                                                                                                    | T Reçu                                                                                 |   | Modifier la quantité commandée par le client                                                                                                    |
|          | LE TRONE DE FER - T14 - LES DRAGONS DE MEE                                                                                                    | 1                                                                                                    | . 0                                                                                                    | 11/07/2021                                                                                                    | 1                                                                                                    | 0                                                                                      |   | Envoyer un SMS pour prévenir le client                                                                                                    |
| 3        | LA TRILOGIE DU VIDE, T3 : VIDE EN EVOLUTION                                                                                                    | 0                                                                                                    | ) 1                                                                                                    | 11/07/2021                                                                                                    | 1                                                                                                    | 1                                                                                      |   |                                                                                                    |
| •        | LA TRILOGIE DU VIDE, T3 : VIDE EN EVOLUTION                                                                                                    | 0                                                                                                    | ) 1                                                                                                    | 11/07/2021                                                                                                    | 1                                                                                                    | 1                                                                                      | m | Envoyer un MAIL pour prevenir le client                                                                                                    |
|          | LE TRONE DE FER - T14 - LES DRAGONS DE MEE                                                                                                    | 1                                                                                                    | 1                                                                                                    | 11/07/2021                                                                                                    | 2                                                                                                    | 1                                                                                      |   | Imprimer un ticket de caisse de réservation                                                                                                    |
|          | LE TRONE DE FER - T14 - LES DRAGONS DE MEE                                                                                                    | 1                                                                                                    | . 1                                                                                                    | 11/07/2021                                                                                                    | 1                                                                                                    | 1                                                                                      |   | Commander l'article auprès du fournisseur                                                                                                    |
|          |                                                                                                    |                                                                                                    |                                                                                                    |                                                                                                    |                                                                                                    |                                                                                        | 2 | Afficher toutes les réservations                                                                                                    |
|          |                                                                                                    |                                                                                                    |                                                                                                    |                                                                                                    |                                                                                                    |                                                                                        |   | Modifier le stock de l'article                                                                                                    |
|          |                                                                                                    |                                                                                                    |                                                                                                    |                                                                                                    |                                                                                                    |                                                                                        |   |                                                                                                    |
|          | ndu                                                                                                    |                                                                                                    |                                                                                                    |                                                                                                    |                                                                                                    |                                                                                        |   |                                                                                                    |
|          | nuu                                                                                                    |                                                                                                    |                                                                                                    |                                                                                                    |                                                                                                    |                                                                                        |   |                                                                                                    |
| vei      | Titre                                                                                                    | Stock                                                                                                    | Recu                                                                                                    | Recule                                                                                                    | Oté                                                                                                    | TRecu                                                                                  |   | Imprimer un ticket de caisse de réservation                                                                                                    |
| vei      | Titre<br>LE TRONE DE FER - T14 - LES DRAGONS DE MEE                                                                                                    | Stock 1                                                                                                    | Reçu                                                                                                    | Reçu le                                                                                                    | Qté<br>1                                                                                                    | T Reçu                                                                                 |   | Imprimer un ticket de caisse de réservation<br>Commander l'article auprès du fournisseur                                                                                                    |
| vei      | Titre<br>LE TRONE DE FER - T14 - LES DRAGONS DE MEE<br>LA TRILOGIE DU VIDE, T3 : VIDE EN EVOLUTION                                                                                                    | Stock 1                                                                                                    | Reçu                                                                                                    | Reçu le<br>11/07/2021<br>11/07/2021                                                                                                    | Qté<br>1                                                                                                    | T Reçu                                                                                 |   | Imprimer un ticket de caisse de réservation     Commander l'article auprès du fournisseur     Afficher toutes les réservations                                                                                                    |
| vei<br>S | Titre<br>LE TRONE DE FER - T14 - LES DRAGONS DE MEE<br>LA TRILOGIE DU VIDE, T3 : VIDE EN EVOLUTION<br>LA TRILOGIE DU VIDE, T3 : VIDE EN EVOLUTION                                                                                                    | Stock 1                                                                                                    | Reçu 0 1 1                                                                                                    | Reçu le<br>11/07/2021<br>11/07/2021<br>11/07/2021                                                                                                    | Qté 1 1 1 1                                                                                                    | T Regu<br>0<br>1<br>1                                                                  |   | Imprimer un ticket de caisse de réservation<br>Commander l'article auprès du fournisseur<br>Afficher toutes les réservations                                                                                                    |
| sei      | Titre         LE TRONE DE FER - T14 - LES DRAGONS DE MEE         LA TRILOGIE DU VIDE, T3 : VIDE EN EVOLUTION         LA TRILOGIE DU VIDE, T3 : VIDE EN EVOLUTION         LE TRONE DE FER - T14 - LES DRAGONS DE MEE                                                                                                    | Stock 1<br>C                                                                                                    | Regu<br>0<br>1<br>1                                                                                                    | Reçu le<br>11/07/2021<br>11/07/2021<br>11/07/2021<br>11/07/2021                                                                                                    | Qté 1 1 1 1 2                                                                                                    | T Regu<br>0<br>1<br>1                                                                  |   | Imprimer un ticket de caisse de réservation<br>Commander l'article auprès du fournisseur<br>Afficher toutes les réservations<br>Modifier le stock de l'article                                                                                                    |
| s<br>S   | Titre         LE TRONE DE FER - T14 - LES DRAGONS DE MEE         LA TRILOGIE DU VIDE, T3 : VIDE EN EVOLUTION         LA TRILOGIE DU VIDE, T3 : VIDE EN EVOLUTION         LE TRONE DE FER - T14 - LES DRAGONS DE MEE         LE TRONE DE FER - T14 - LES DRAGONS DE MEE                                                                                                    | Stock 1                                                                                                    | Reçu           0           1           1           1           1           1           1                                                                                                    | Reçu le           11/07/2021           11/07/2021           11/07/2021           11/07/2021           11/07/2021           11/07/2021                                                                                                    | Qté 1 1 1 2 1 1 2 1 1 1 1 1 1 1 1 1 1 1 1                                                                                                    | T Reçu<br>0<br>1<br>1<br>1<br>1<br>1                                                   |   | Imprimer un ticket de caisse de réservation<br>Commander l'article auprès du fournisseur<br>Afficher toutes les réservations<br>Modifier le stock de l'article<br>Quitter                                                                                                    |
|          | Titre         LE TRONE DE FER - T14 - LES DRAGONS DE MEE         LA TRILOGIE DU VIDE, T3 : VIDE EN EVOLUTION         LA TRILOGIE DU VIDE, T3 : VIDE EN EVOLUTION         LE TRONE DE FER - T14 - LES DRAGONS DE MEE         LE TRONE DE FER - T14 - LES DRAGONS DE MEE                                                                                                    | Stock 1<br>C<br>C<br>Stock 1<br>C<br>C<br>Stock 1<br>C<br>Stock 1<br>Stock 1<br>C<br>Stock 1<br>Stock 1<br>Stock | Regu<br>0<br>1<br>1<br>1<br>1<br>1<br>1                                                                                                    | Reçu le<br>11/07/2021<br>11/07/2021<br>11/07/2021<br>11/07/2021<br>11/07/2021                                                                                                    | Qté 1 1 1 2 1 1 2 1 1 1 2 1 1 1 1 1 1 1 1                                                                                                    | T Reçu<br>0<br>1<br>1<br>1<br>1<br>1                                                   |   | Imprimer un ticket de caisse de réservation<br>Commander l'article auprès du fournisseur<br>Afficher toutes les réservations<br>Modifier le stock de l'article<br>Quitter                                                                                                    |
|          | Titre         LE TRONE DE FER - T14 - LES DRAGONS DE MEE         LA TRILOGIE DU VIDE, T3 : VIDE EN EVOLUTION         LA TRILOGIE DU VIDE, T3 : VIDE EN EVOLUTION         LE TRONE DE FER - T14 - LES DRAGONS DE MEE         LE TRONE DE FER - T14 - LES DRAGONS DE MEE                                                                                                    | Stock 1<br>C<br>C<br>1<br>1                                                                                                    | Reçu           0           1           1           1           1                                                                                                    | Reçu le<br>11/07/2021<br>11/07/2021<br>11/07/2021<br>11/07/2021<br>11/07/2021                                                                                                    | Qté 1 1 1 1 1 1 1 1 1 1 1 1 1 1 1 1 1 1 1                                                                                                    | T Reçu<br>0<br>1<br>1<br>1<br>1<br>1                                                   |   | Imprimer un ticket de caisse de réservation<br>Commander l'article auprès du fournisseur<br>Afficher toutes les réservations<br>Modifier le stock de l'article<br>Quitter                                                                                                    |
|          | Titre<br>LE TRONE DE FER - T14 - LES DRAGONS DE MEE<br>LA TRILOGIE DU VIDE, T3 : VIDE EN EVOLUTION<br>LA TRILOGIE DU VIDE, T3 : VIDE EN EVOLUTION<br>LE TRONE DE FER - T14 - LES DRAGONS DE MEE<br>LE TRONE DE FER - T14 - LES DRAGONS DE MEE                                                                                                    | Stock                                                                                                    | Reçu<br>0<br>1<br>1<br>1<br>1<br>1<br>1<br>0<br>0                                                                                                    | Reçu le<br>11/07/2021<br>11/07/2021<br>11/07/2021<br>11/07/2021<br>11/07/2021<br>000                                                                                                    | Qté 1 1 1 1 1 2 1 0 1 0 1 0 1 0 1 0 1 0 1 0                                                                                                    | T Reçu<br>0<br>1<br>1<br>1<br>1                                                        |   | Imprimer un ticket de caisse de réservation<br>Commander l'article auprès du fournisseur<br>Afficher toutes les réservations<br>Modifier le stock de l'article<br>Quitter                                                                                                    |
|          | Titre         LE TRONE DE FER - T14 - LES DRAGONS DE MEE         LA TRILOGIE DU VIDE, T3 : VIDE EN EVOLUTION         LA TRILOGIE DU VIDE, T3 : VIDE EN EVOLUTION         LE TRONE DE FER - T14 - LES DRAGONS DE MEE         LE TRONE DE FER - T14 - LES DRAGONS DE MEE         Caissé par avance en attente ou Titre         LE TRONE DE FER - T14 - LES DRAGONS DE MEE                                                                                                    | Stock                                                                                                    | Reçu           0           1           1           1           1                                                                                                    | Reçu le<br>11/07/2021<br>11/07/2021<br>11/07/2021<br>11/07/2021<br>11/07/2021<br>Neçu le<br>11/07/2021                                                                                                    | Qté 1 1 1 1 2 1 Qté                                                                                                    | T Reçu 0 1 1 1 1 1 1 T Reçu 0 0 0 0 0 0 0 0 0 0 0 0 0 0 0 0 0 0 0                      |   | Imprimer un ticket de caisse de réservation<br>Commander l'article auprès du fournisseur<br>Afficher toutes les réservations<br>Modifier le stock de l'article<br>Quitter                                                                                                    |
|          | Titre         LE TRONE DE FER - T14 - LES DRAGONS DE MEE         LA TRILOGIE DU VIDE, T3 : VIDE EN EVOLUTION         LA TRILOGIE DU VIDE, T3 : VIDE EN EVOLUTION         LE TRONE DE FER - T14 - LES DRAGONS DE MEE         LE TRONE DE FER - T14 - LES DRAGONS DE MEE         LE TRONE DE FER - T14 - LES DRAGONS DE MEE         LE TRONE DE FER - T14 - LES DRAGONS DE MEE         LE TRONE DE FER - T14 - LES DRAGONS DE MEE         LE TRONE DE FER - T14 - LES DRAGONS DE MEE         LE TRONE DE FER - T14 - LES DRAGONS DE MEE                                                                                                    | Stock                                                                                                    | Reçu           0           11           11           11           Ecepti           Reçu           0                                                                                                    | Reçu le         11/07/2021         11/07/2021         11/07/2021         11/07/2021         11/07/2021         11/07/2021         11/07/2021         I1/07/2021         11/07/2021                                                                                                    | Qté           1           1           2           1           Qté           1                                                                                                    | T Reçu<br>0<br>1<br>1<br>1<br>1<br>1<br>1<br>1<br>1<br>0                               |   | Imprimer un ticket de caisse de réservation<br>Commander l'article auprès du fournisseur<br>Afficher toutes les réservations<br>Modifier le stock de l'article<br>Quitter<br>Imprimer un ticket de caisse de réservation<br>Commander l'article auprès du fournisseur                                                                                                    |
|          | Titre         LE TRONE DE FER - T14 - LES DRAGONS DE MEE         LA TRILOGIE DU VIDE, T3 : VIDE EN EVOLUTION         LA TRILOGIE DU VIDE, T3 : VIDE EN EVOLUTION         LE TRONE DE FER - T14 - LES DRAGONS DE MEE         LE TRONE DE FER - T14 - LES DRAGONS DE MEE         LE TRONE DE FER - T14 - LES DRAGONS DE MEE         Caissé par avance en attente c         Titre         LE TRONE DE FER - T14 - LES DRAGONS DE MEE         LE TRONE DE FER - T14 - LES DRAGONS DE MEE         LA TRILOGIE DU VIDE, T3 : VIDE EN EVOLUTION         LA TRILOGIE DU VIDE, T3 : VIDE EN EVOLUTION                                                                                                    | Stock                                                                                                    | Regu           0           1           1           1           1           1           1           1           1           1           1           1           1           1           1           1           1           1           1           1           1           1           1           1           1             | Reçu le         11/07/2021         11/07/2021         11/07/2021         11/07/2021         11/07/2021         11/07/2021         11/07/2021         11/07/2021         11/07/2021         11/07/2021         11/07/2021         11/07/2021                                                                             | Qté           1           1           2           1           Qté           1           Qté           1                                                                                                    | T Reçu<br>0<br>1<br>1<br>1<br>1<br>1<br>1<br>1<br>1<br>1<br>0<br>0<br>1                |   | Imprimer un ticket de caisse de réservation<br>Commander l'article auprès du fournisseur<br>Afficher toutes les réservations<br>Modifier le stock de l'article<br>Quitter<br>Imprimer un ticket de caisse de réservation<br>Commander l'article auprès du fournisseur<br>Afficher toutes les réservations                                                                                                    |
|          | Titre         LE TRONE DE FER - T14 - LES DRAGONS DE MEE         LA TRILOGIE DU VIDE, T3 : VIDE EN EVOLUTION         LA TRILOGIE DU VIDE, T3 : VIDE EN EVOLUTION         LE TRONE DE FER - T14 - LES DRAGONS DE MEE         LE TRONE DE FER - T14 - LES DRAGONS DE MEE         LE TRONE DE FER - T14 - LES DRAGONS DE MEE         LE TRONE DE FER - T14 - LES DRAGONS DE MEE         LE TRONE DE FER - T14 - LES DRAGONS DE MEE         LE TRONE DE FER - T14 - LES DRAGONS DE MEE         LA TRILOGIE DU VIDE, T3 : VIDE EN EVOLUTION         LA TRILOGIE DU VIDE, T3 : VIDE EN EVOLUTION         LA TRILOGIE DU VIDE, T3 : VIDE EN EVOLUTION         LA TRILOGIE DU VIDE, T3 : VIDE EN EVOLUTION                                                  | Stock                                                                                                    | Reçu           0           1           1           1           1           1           1           1           1           1           1           1           1           1           1           1           1           1           1           1           1           1           1           1           1           1 | Reçu le<br>11/07/2021<br>11/07/2021<br>11/07/2021<br>11/07/2021<br>11/07/2021<br>Reçu le<br>11/07/2021<br>11/07/2021<br>11/07/2021<br>11/07/2021                                                                                                    | Qté           1           1           2           1           Qté           1           Qté           1           1           2           1           1           1           1           1           1           1           1           1           1           1           1                                 | T Reçu<br>0<br>1<br>1<br>1<br>1<br>1<br>1<br>1<br>7<br>Reçu<br>0<br>1<br>1<br>1        |   | Imprimer un ticket de caisse de réservation<br>Commander l'article auprès du fournisseur<br>Afficher toutes les réservations<br>Modifier le stock de l'article<br>Quitter<br>Imprimer un ticket de caisse de réservation<br>Commander l'article auprès du fournisseur<br>Afficher toutes les réservations<br>Modifier le stock de l'article                                                                          |
|          | Titre         LE TRONE DE FER - T14 - LES DRAGONS DE MEE         LA TRILOGIE DU VIDE, T3 : VIDE EN EVOLUTION         LA TRILOGIE DU VIDE, T3 : VIDE EN EVOLUTION         LE TRONE DE FER - T14 - LES DRAGONS DE MEE         LE TRONE DE FER - T14 - LES DRAGONS DE MEE         LE TRONE DE FER - T14 - LES DRAGONS DE MEE         LE TRONE DE FER - T14 - LES DRAGONS DE MEE         LE TRONE DE FER - T14 - LES DRAGONS DE MEE         LE TRONE DE FER - T14 - LES DRAGONS DE MEE         LE TRONE DE FER - T14 - LES DRAGONS DE MEE         LA TRILOGIE DU VIDE, T3 : VIDE EN EVOLUTION         LA TRILOGIE DU VIDE, T3 : VIDE EN EVOLUTION         LE TRONE DE FER - T14 - LES DRAGONS DE MEE         LE TRONE DE FER - T14 - LES DRAGONS DE MEE | Stock                                                                                                    | Reçu           0           11           11           11           11           11           11           11           11           11           11           11           11           11           11           11           11           11           11           11           11                                         | Reçu le         11/07/2021         11/07/2021         11/07/2021         11/07/2021         11/07/2021         11/07/2021         11/07/2021         11/07/2021         11/07/2021         11/07/2021         11/07/2021         11/07/2021         11/07/2021         11/07/2021         11/07/2021         11/07/2021 | Qté           1           1           1           2           1           Qté           1           Qté           1           1           2           1           1           1           1           1           1           1           1           1           1           1           1           1         | T Reçu<br>0<br>1<br>1<br>1<br>1<br>1<br>1<br>1<br>1<br>1<br>1<br>1<br>1<br>1           |   | Imprimer un ticket de caisse de réservation<br>Commander l'article auprès du fournisseur<br>Afficher toutes les réservations<br>Modifier le stock de l'article<br>Quitter<br>Imprimer un ticket de caisse de réservation<br>Commander l'article auprès du fournisseur<br>Afficher toutes les réservations<br>Modifier le stock de l'article<br>Valider le retrait de l'article                                       |
|          | Titre         LE TRONE DE FER - T14 - LES DRAGONS DE MEE         LA TRILOGIE DU VIDE, T3 : VIDE EN EVOLUTION         LA TRILOGIE DU VIDE, T3 : VIDE EN EVOLUTION         LA TRILOGIE DU VIDE, T3 : VIDE EN EVOLUTION         LE TRONE DE FER - T14 - LES DRAGONS DE MEE         LE TRONE DE FER - T14 - LES DRAGONS DE MEE         Titre         LE TRONE DE FER - T14 - LES DRAGONS DE MEE         LE TRONE DE FER - T14 - LES DRAGONS DE MEE         LE TRONE DE FER - T14 - LES DRAGONS DE MEE         LA TRILOGIE DU VIDE, T3 : VIDE EN EVOLUTION         LA TRILOGIE DU VIDE, T3 : VIDE EN EVOLUTION         LE TRONE DE FER - T14 - LES DRAGONS DE MEE         LE TRONE DE FER - T14 - LES DRAGONS DE MEE                                     | en attente de retrait et d'encaissement<br>ante de réception, reçu partiellement<br>Stock Reçu<br>TRONE DE FER - T14 - LES DRAGONS DE MEE 1 0<br>TRILOGIE DU VIDE, T3 : VIDE EN EVOLUTION 0 1<br>TRILOGIE DU VIDE, T3 : VIDE EN EVOLUTION 1 0<br>TRONE DE FER - T14 - LES DRAGONS DE MEE 1 1<br>TRONE DE FER - T14 - LES DRAGONS DE MEE 1 1<br>TRONE DE FER - T14 - LES DRAGONS DE MEE 1 0<br>TRILOGIE DU VIDE, T3 : VIDE EN EVOLUTION 0 1<br>TRONE DE FER - T14 - LES DRAGONS DE MEE 1 0<br>TRILOGIE DU VIDE, T3 : VIDE EN EVOLUTION 0 1<br>TRILOGIE DU VIDE, T3 : VIDE EN EVOLUTION 0 1<br>TRONE DE FER - T14 - LES DRAGONS DE MEE 1 0<br>TRILOGIE DU VIDE, T3 : VIDE EN EVOLUTION 0 1<br>TRONE DE FER - T14 - LES DRAGONS DE MEE 1 0<br>TRONE DE FER - T14 - LES DRAGONS DE MEE 1 0<br>TRONE DE FER - T14 - LES DRAGONS DE MEE 1 0<br>TRONE DE FER - T14 - LES DRAGONS DE MEE 1 0<br>TRONE DE FER - T14 - LES DRAGONS DE MEE 1 0<br>TRONE DE FER - T14 - LES DRAGONS DE MEE 1 0<br>TRONE DE FER - T14 - LES DRAGONS DE MEE 1 0<br>TRILOGIE DU VIDE, T3 : VIDE EN EVOLUTION 0 1<br>TRONE DE FER - T14 - LES DRAGONS DE MEE 1 0<br>TRILOGIE DU VIDE, T3 : VIDE EN EVOLUTION 0 1<br>TRILOGIE DU VIDE, T3 : VIDE EN EVOLUTION 0 1<br>TRILOGIE DU VIDE, T3 : VIDE EN EVOLUTION 0 1<br>TRILOGIE DU VIDE, T3 : VIDE EN EVOLUTION 0 1<br>TRILOGIE DU VIDE, T3 : VIDE EN EVOLUTION 0 1<br>TRILOGIE DU VIDE, T3 : VIDE EN EVOLUTION 0 1<br>TRILOGIE DU VIDE, T3 : VIDE EN EVOLUTION 0 1<br>TRILOGIE DU VIDE, T3 : VIDE EN EVOLUTION 0 1<br>TRILOGIE DU VIDE, T3 : VIDE EN EVOLUTION 0 1<br>TRILOGIE DU VIDE, T3 : VIDE EN EVOLUTION 0 1<br>TRILOGIE DU VIDE, T3 : VIDE EN EVOLUTION 0 1<br>TRILOGIE DU VIDE, T3 : VIDE EN EVOLUTION 0 1<br>TRILOGIE DU VIDE, T3 : VIDE EN EVOLUTION 0 1<br>TRINONE DE FER - T14 - LES DRAGONS DE MEE 1 1<br>TRONE DE FER - T14 - LES DRAGONS DE MEE 1 1<br>TRONE DE FER - T14 - LES DRAGONS DE MEE 1 1<br>TRONE DE FER - T14 - LES DRAGONS DE MEE 1 1<br>TRONE DE FER - T14 - LES DRAGONS DE MEE 1 1<br>TRONE DE FER - T14 - LES DRAGONS DE MEE 1 1<br>TRONE DE FER - T14 - LES DRAGONS DE MEE 1 1<br>TRONE DE FER - T14 - LES                                                                                                    |                                                                                                    |                                                                                                    | Qté           1           1           1           2           1           2           1           2           1           2           1           2           1           2           1           1           1           1           1           1           1           1           1           2           1 | T Reçu<br>0<br>1<br>1<br>1<br>1<br>1<br>1<br>1<br>1<br>0<br>0<br>1<br>1<br>1<br>1<br>1 |   | Imprimer un ticket de caisse de réservation<br>Commander l'article auprès du fournisseur<br>Afficher toutes les réservations<br>Modifier le stock de l'article<br>Quitter<br>Imprimer un ticket de caisse de réservation<br>Commander l'article auprès du fournisseur<br>Afficher toutes les réservations<br>Modifier le stock de l'article<br>Valider le retrait de l'article encaissé avant sa réceptio<br>Ouitter |

Si validation du retrait

Les boutons dans la liste

#### Retirer 1 Ajouter 1

Permet de retirer ou ajouter une quantité reçue sur la ligne de l'article.

Si la résolution de l'écran est trop petite, il est possible de retirer ce bouton qui est disponible aussi dans le bouton « ... ».

Toutes les modifications de quantités reçues réajustent automatiquement le stock.

L'action est proposée uniquement dans les commandes envoyées ou en cours de réception.

**Avant de modifier la quantité reçue**, vérifier si une réservation n'a pas été attribuée à un client à partir du bouton « .../ Afficher toutes les réservations » et modifier éventuellement la réception de l'article au(x) client(s)

#### SMS

Permet d'envoyer un SMS au client pour l'avertir de la réception de l'article. L'action est proposée si c'est possible. Cette action peut être réalisée sur plusieurs lignes articles en même temps. Voir chapitre « Le menu ».

#### Mail

Permet d'envoyer un mail au client pour l'avertir de la réception de l'article. L'action est proposée si c'est possible. Cette action peut être réalisée sur plusieurs lignes articles en même temps. Voir chapitre « Le menu ».

#### Ticket

Permet de réimprimer le ticket de caisse de réservation à glisser dans l'article s'il y a eu un problème avec l'imprimante. Des tickets de réservations sont imprimés automatiquement lorsque des articles sont réservés pour des clients.

#### Article

Permet d'afficher le détail complet de l'article sélectionné

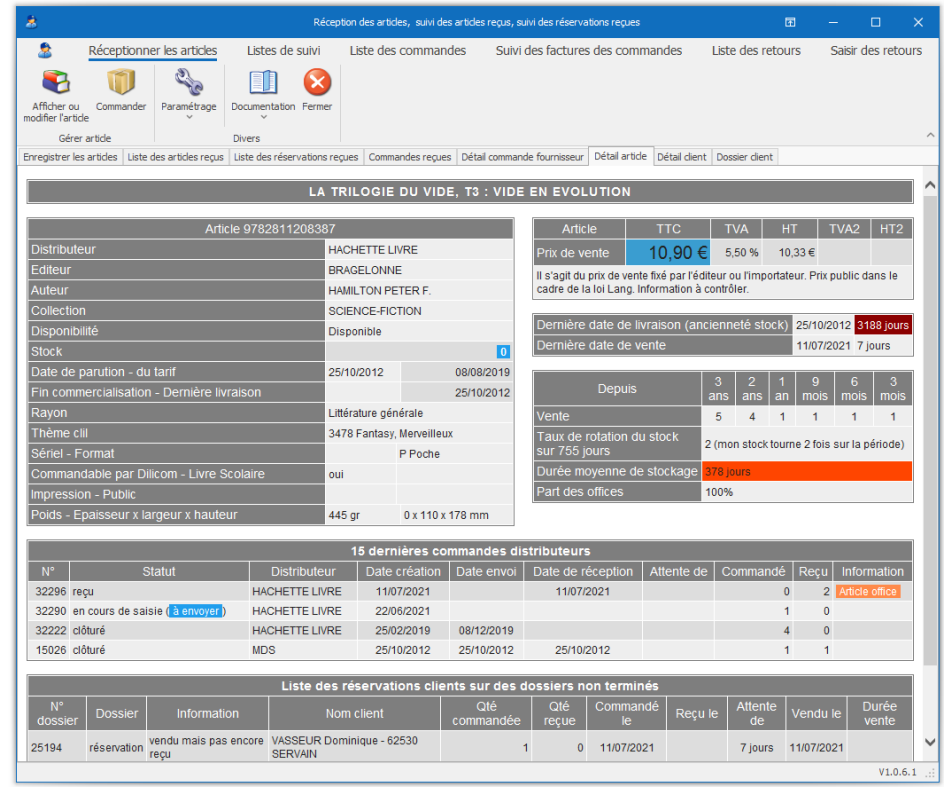

#### **Dossier**

#### Permet de voir le détail du dossier client

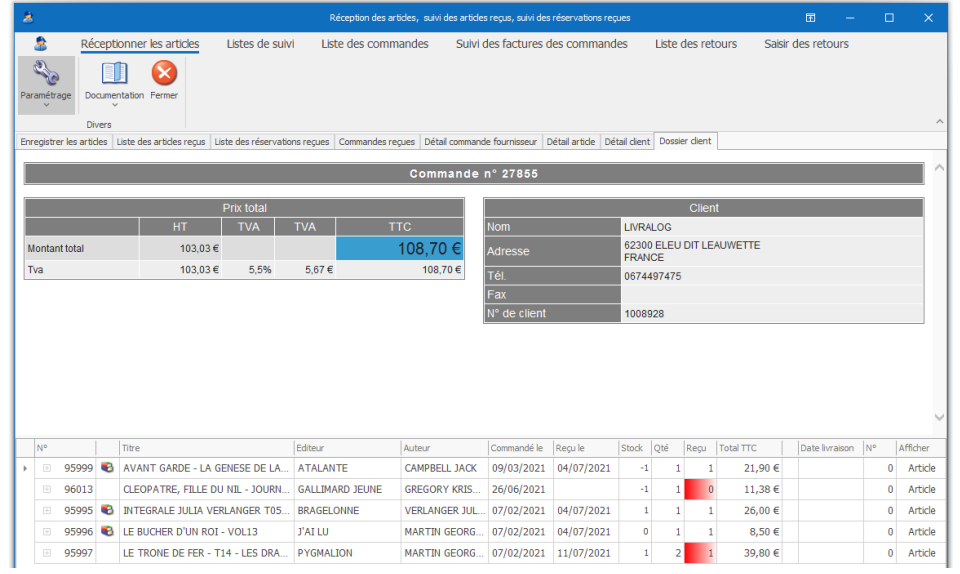

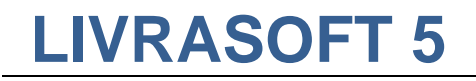

#### Client

Permet de voir la fiche complète du client, le suivi des déclarations à la SOFIA pour les collectivités assujetties au droit de prêt, les acomptes, bon cadeaux, commandes, devis, prêts, autres adresses...

| *                                                                                                    | Réception des articles, su | uivi des artides reçus, | suivi des réservatio      | ons reçues                |               |                  |          |
|----------------------------------------------------------------------------------------------------|----------------------------|-------------------------|---------------------------|---------------------------|---------------|------------------|----------|
| Réceptionner les articles         Listes de sulvi           Signification         Signification         Signification           Afficher ou modifier         Paramétrage         Documentation         Fermer           Gérer         Divers         Divers         Signification         Signification | Liste des comman           | des Suivi de            | s factures des c          | ommandes List             | e des retours | Saisir des retou | rs       |
| Enregistrer les articles   Liste des articles reçus   Liste des réservations                                                                                                    | reçues Commandes reçues    | s Détail commande       | fournisseur Détail        | article Détail client Dos | sier dient    |                  |          |
|                                                                                                    |                            | LIVRALOG                |                           |                           |               |                  | ^        |
|                                                                                                    |                            | Client                  |                           |                           |               |                  | - 1      |
| Nom prénom                                                                                                    |                            | V                       | ASSEUR Laurent            |                           |               |                  |          |
| Intitulé professionel                                                                                                    |                            | L                       | VRALOG                    |                           |               |                  |          |
| Adresse                                                                                                    |                            | 62<br>FF                | 2300 ELEU DIT LE<br>RANCE | EAUWETTE                  |               |                  |          |
| Tél.                                                                                                    |                            | 06                      | 5XXXXXXXXXX               |                           |               |                  |          |
| Email                                                                                                    |                            | <u></u>                 | ontact@livralog.co        | m                         |               |                  |          |
| Site                                                                                                    |                            | <u></u>                 | onsulter le site du       | <u>i client</u>           |               |                  |          |
| N° de client                                                                                                    |                            | 10                      | 008928                    |                           |               |                  |          |
| N° de carte fidélité                                                                                                    |                            | 10                      | 010100100028              |                           |               |                  |          |
| Afficher l'IBAN de la librairie sur la facture                                                                                                    |                            |                         |                           |                           |               |                  |          |
| Appliquer le tani ecole<br>Statut pour accorder une remise                                                                                                    |                            | IN                      | on                        |                           |               |                  |          |
| Loi Lang                                                                                                    |                            | S                       | atut collectivité (9      | % maximum Loi Lang)       |               |                  |          |
| Gencod                                                                                                    |                            | 12                      | 234569999999              |                           |               |                  |          |
|                                                                                                    | Dé                         | claration à la SC       | ΓIA                       |                           |               |                  |          |
| Loi relative à la rémunération au titre du prêt<br>A vérifier par la librairie                                                                                                    |                            |                         |                           |                           |               |                  | <u> </u> |
| Nombre de tickets à déclarer à la SOFIA                                                                                                    |                            |                         |                           |                           | 0             |                  |          |
| Guide pratique de la librairie pour la déclaration                                                                                                    |                            |                         |                           |                           |               |                  |          |
| Gencod de la collectivité pour la déclaration à la SOF                                                                                                    | ĨA                         |                         |                           |                           | 1234569       | 9999999          |          |
|                                                                                                    |                            | Acomptee                |                           |                           |               |                  | _        |
| Date de                                                                                                    | Montant                    | Montant                 |                           | Lien                      |               | Dernière dat     | •        |
| Référence paiement                                                                                                    | versé                      | restant                 | Statut                    | comma                     | ande          | d'utilisation    | C        |
| 8888840000778 03/11/2019                                                                                                    | 15,00 €                    | 15,00 €                 | Versemen                  | t                         |               |                  |          |
| 8888840000785 03/11/2019                                                                                                    | 10,00€                     | 10,00€                  | Versemen                  | t 2784                    | 46            |                  |          |
|                                                                                                    |                            | Bons cadeaux            |                           |                           |               |                  |          |
| Référence du bon cadeau Monta                                                                                                    | nt des                     | Période des             |                           | Montant du                | Date de       | Date d'utilier   | ation    |
| act                                                                                                    | ats                        | achats                  |                           | bon cadeau                | validité      | Date d utilisa   |          |
| 8888880045531                                                                                                    | 2738,94€ du 13             | 3/05/2021 au 13/05      | w2021                     | 100,00 €                  | 13/11/2021    |                  |          |
|                                                                                                    | Comr                       | mandes - Devis -        | Prêts                     |                           |               |                  |          |
| N° Type Date de                                                                                                    | Date de                    | Date de                 |                           |                           | Note          |                  |          |
| 27020 création                                                                                                    | modification               | cloture                 |                           |                           |               |                  | ~        |
| 21032 210/12019                                                                                                    | 2 1/07/2019                |                         |                           |                           |               |                  | V1.0.6.1 |

#### •••

Permet d'afficher un menu avec une liste d'actions possibles

Bouton « ... »

#### Retirer une quantité reçue

#### Ajouter une quantité reçue

#### Modifier la quantité reçue

Permet de retirer ou ajouter une quantité reçue sur la ligne de l'article ou modifier la quantité à saisir.

Si la résolution de l'écran est trop petite, il est possible de retirer ce bouton qui est disponible aussi dans le bouton « ... ».

Toutes les modifications de quantités reçues réajustent automatiquement le stock.

L'action est proposée uniquement dans les commandes envoyées ou en cours de réception.

**Avant de modifier la quantité reçue**, vérifier si une réservation n'a pas été attribuée à un client à partir du bouton « …/ Rechercher des réservations et modifier » et modifier éventuellement la réception de l'article au(x) client(s)

#### Supprimer l'article réservé

Permet de supprimer l'article. Remettre l'article en rayon si l'article a été mis de côté pour le client.

#### Modifier la quantité commandée par le client

Permet de modifier la quantité commandée par le client en remplaçant la quantité enregistrée par la nouvelle quantité saisie.

#### Envoyer un SMS pour prévenir le client

Permet d'envoyer un SMS au client pour l'avertir de la réception de l'article. L'action est proposée si c'est possible. Cette action peut être réalisée sur plusieurs lignes articles en même temps. Voir chapitre « Le menu ».

#### Envoyer un MAIL pour prévenir le client

Permet d'envoyer un mail au client pour l'avertir de la réception de l'article. L'action est proposée si c'est possible. Cette action peut être réalisée sur plusieurs lignes articles en même temps. Voir chapitre « Le menu ».

#### Imprimer un ticket de caisse de réservation

Permet de réimprimer le ticket de caisse de réservation à glisser dans l'article s'il y a eu un problème avec l'imprimante. Des tickets de réservations sont imprimés automatiquement lorsque des articles sont réservés pour des clients.

#### Commander l'article auprès du fournisseur

Permet de commander l'article en saisissant la quantité à ajouter (+ touche entrée du clavier) dans une commande à envoyer.

Si une commande existe déjà pour ce fournisseur, l'article sera ajouté dans la commande existante sinon la commande sera créée.

Les commandes en cours pour cet article sont affichées pour information :

| Ŵ                            |                             |                          | Commander LE TRONE DE FER - VOL           | 01 - L'INTEGRALE    | Æ          |        |          | × |
|------------------------------|-----------------------------|--------------------------|-------------------------------------------|---------------------|------------|--------|----------|---|
| Ŵ                            |                             |                          |                                           |                     |            |        |          |   |
| 2                            |                             | 2 🛛                      |                                           |                     |            |        |          |   |
| Afficher les<br>réservations | Enregistrer Qui<br>automati | itter Quitti<br>iquement | er                                        |                     |            |        |          |   |
| Réservatio                   | Diver                       | rs                       |                                           |                     |            |        |          |   |
| Commander                    | Graphique des ventes        | Commandes                |                                           |                     |            |        |          |   |
| Quel quan                    | tité ?<br>de représentant ? | Quel fou<br>UNIO         | rnisseur ?<br>N DISTRIBUTION - UD         |                     |            |        |          |   |
| Non                          |                             |                          |                                           |                     |            |        |          |   |
| Saisir la qua                | antité à commander a        | auprès du four           | nisseur. Sélectionner éventuelle<br>Titre | ment le fournisseur |            | diteur | Stock    |   |
| 9782                         | 2290019436 L                | E TRONE DE               | FER - VOL01 - L'INTEGRALE                 |                     | J'AL       | LU     | SIOCK    | 1 |
|                              |                             |                          |                                           |                     |            |        |          |   |
|                              |                             | Comr                     | nandes en cours de saisi                  | ie ou envoyées      |            |        |          |   |
| N°                           | Statut                      |                          | Distributeur                              | Date création       | Date envoi | Commar | ndé Reçi | u |
| 32266 e                      | en cours de saisie (à       | envoyer )                | UNION DISTRIBUTION - UD                   | 14/11/2020          |            |        | 1        | 0 |

#### Afficher toutes les réservations

Permet d'afficher les éventuelles réservations sur l'article et réaliser des modifications (retirer la quantité reçue à un client, l'ajouter à un autre client...).

|                       |                                                                                          |                                                                          |                        |             |                                                                                                |                                                                           |                          |                                            |                                                                                               | Les réserv                                                                                          | ations d'ur                                                | n artide             |                         |                                                                                 |                                          |                    |            |                                                                                                    |                                                             |                                                                 |                            |
|-----------------------|------------------------------------------------------------------------------------------|--------------------------------------------------------------------------|------------------------|-------------|------------------------------------------------------------------------------------------------|---------------------------------------------------------------------------|--------------------------|--------------------------------------------|-----------------------------------------------------------------------------------------------|----------------------------------------------------------------------------------------------------|------------------------------------------------------------|----------------------|-------------------------|---------------------------------------------------------------------------------|------------------------------------------|--------------------|------------|----------------------------------------------------------------------------------------------------|-------------------------------------------------------------|-----------------------------------------------------------------|----------------------------|
| 2                     | Liste                                                                                    | e des dossi                                                              | ers                    |             |                                                                                                |                                                                           |                          |                                            |                                                                                               |                                                                                                    |                                                            |                      |                         |                                                                                 |                                          |                    |            |                                                                                                    |                                                             |                                                                 |                            |
|                       |                                                                                          |                                                                          |                        |             | ٢                                                                                              |                                                                           | ٢                        | 0                                          | 2                                                                                             | 200                                                                                                 |                                                            | $\otimes$            |                         |                                                                                 |                                          |                    |            |                                                                                                    |                                                             |                                                                 |                            |
| Imprim<br>réservation | er des tid<br>I des arti                                                                 | kets de<br>des cochés                                                    | Tout To<br>décocher co | out<br>cher | Envoyer<br>des SMS Y d                                                                         | Envoyer R<br>les mails ~ u                                                | echercher<br>n article ~ | Confirmer<br>suppressio                    | la Actualiser Pa<br>n                                                                         | aramétrage<br>V                                                                                     | Aide C                                                     | Quitter              |                         |                                                                                 |                                          |                    |            |                                                                                                    |                                                             |                                                                 |                            |
|                       | Imprimer                                                                                 |                                                                          |                        | En          | ivoyer                                                                                         |                                                                           |                          |                                            | Divers                                                                                        |                                                                                                    |                                                            |                      |                         |                                                                                 |                                          |                    |            |                                                                                                    |                                                             |                                                                 |                            |
| Liste des d           | ossiers                                                                                  | Dossier client                                                           | Détail article         | Ima         | ige et résumé                                                                                  | Graphique de                                                              | s ventes                 | Aide                                       |                                                                                               |                                                                                                    |                                                            |                      |                         |                                                                                 |                                          |                    |            |                                                                                                    |                                                             |                                                                 |                            |
| Type de               | dossie                                                                                   | rs                                                                       |                        |             | Stat                                                                                           | tut                                                                       |                          |                                            |                                                                                               |                                                                                                    |                                                            |                      |                         | Supp                                                                            | rimer ou mo                              | odifier            | quantité r | eçue Affich                                                                                             | er le bouto                                                 | n dans l                                                        | a liste –                  |
| Rése                  | rvations                                                                                 | et prêts                                                                 | 🔿 Devis                |             | ۲                                                                                              | Dossier en co                                                             | urs                      |                                            |                                                                                               |                                                                                                    |                                                            |                      |                         | () R                                                                            | éactualiser le                           | stock              |            | Info                                                                                                    | mation Mai                                                  | l .                                                             |                            |
| 🔿 Rése                | rvations                                                                                 |                                                                          | ○ Prêts                |             | 0                                                                                              | Dossier clos                                                              |                          |                                            |                                                                                               |                                                                                                    |                                                            |                      |                         | () N                                                                            | e pas réactua                            | aliser             |            | ✓ Info                                                                                                  | mation SMS                                                  |                                                                 |                            |
|                       |                                                                                          | Référence                                                                | Э                      |             |                                                                                                |                                                                           |                          |                                            |                                                                                               | Tit                                                                                                 | re                                                         |                      |                         |                                                                                 |                                          |                    |            | Editeur                                                                                                 |                                                             | Stoc                                                            | k                          |
|                       | 9                                                                                        | 7828417285                                                               | 589                    |             | AVANT GAP                                                                                      | RDE - LA GEN                                                              | ESE DE I                 | A FLOTTE                                   | PERDUE                                                                                        |                                                                                                    |                                                            |                      |                         |                                                                                 |                                          |                    | A          | ATALANTE                                                                                                |                                                             |                                                                 | 0                          |
|                       |                                                                                          |                                                                          |                        |             |                                                                                                |                                                                           |                          |                                            |                                                                                               |                                                                                                    |                                                            |                      |                         |                                                                                 |                                          |                    |            |                                                                                                    |                                                             |                                                                 |                            |
|                       |                                                                                          |                                                                          |                        |             |                                                                                                |                                                                           |                          |                                            | Commande                                                                                      | s en cour                                                                                           | s de sai                                                   | isie ou              | i envoyée               | S                                                                               |                                          |                    |            |                                                                                                    |                                                             |                                                                 |                            |
|                       |                                                                                          |                                                                          |                        |             |                                                                                                |                                                                           |                          |                                            |                                                                                               |                                                                                                    |                                                            |                      |                         |                                                                                 |                                          |                    |            |                                                                                                    |                                                             |                                                                 |                            |
| N                     | •                                                                                        |                                                                          |                        |             | Stat                                                                                           | ut                                                                        |                          |                                            | Dist                                                                                          | tributeur                                                                                           |                                                            |                      | Date créat              | tion                                                                            | Di                                       | ate en             | IVOİ       | Commar                                                                                                  | ıdé                                                         | Re                                                              | çu                         |
| M                     | °<br>32268                                                                               | en cours                                                                 | s de saisie (          | à env       | Stat<br><mark>oyer)</mark>                                                                     | ut                                                                        |                          |                                            | Dist                                                                                          | tributeur                                                                                           |                                                            |                      | Date créal<br>24/01/202 | tion<br>21                                                                      | Di                                       | ate en             | IVOİ       | Commar                                                                                                  | idé<br>20                                                   | Re<br>)                                                         | içu<br>O                   |
|                       | °<br>32268                                                                               | en cours                                                                 | s de saisie (          | à env       | Stat                                                                                           | ut<br>Reçu le                                                             | Qté                      | Regu                                       | SODIS Nom                                                                                     | tributeur                                                                                           | Prénor                                                     | m                    | Date créat<br>24/01/202 | tion<br>21<br>Vile                                                              | Di                                       | ate en             | Date SMS   | Commar                                                                                                  | Idé<br>20<br>Modifier                                       | Afficher                                                        | cu<br>0<br>Divers          |
|                       | °<br>32268                                                                               | en cours                                                                 | s de saisie (          | à env       | Stat<br>oyer)<br>Commandé le<br>09/03/202                                                      | e Reçu le                                                                 | Qté                      | Regu                                       | Nom                                                                                           | tributeur                                                                                           | Prénor                                                     | m                    | Date créal<br>24/01/202 | Vile<br>ELEU DIT LI                                                             | EAUWETTE                                 | sms<br>0           | Date SMS   | Commar<br>Modifier<br>Qté commandée                                                                     | Idé<br>20<br>Modifier<br>Qté reque                          | Afficher<br>Dossier                                             | 0<br>Divers                |
|                       | •<br>32268                                                                               | en cours<br>Dossier<br>réservation<br>réservation                        | s de saisie (          | à env       | Stat<br>over)<br>Commandé le<br>09/03/202<br>22/02/202                                         | ut<br>e Reçu le<br>21                                                     | Qté                      | Regu<br>1 0<br>1 0                         | Nom<br>LIVRALOG - 623<br>VASSEUR Xavier                                                       | tributeur<br>100 ELEU DI.<br>1 - 62136 VII                                                          | Prénor<br>Laure<br>Xavier                                  | m<br>ent             | Date créa<br>24/01/202  | Vile<br>ELEU DIT LI<br>VIEILLE CH/                                              | EAUWETTE                                 | sms<br>0           | Date SMS   | Commar<br>Modifier<br>Qté commandée<br>Qté commandée                                                    | Idé<br>20<br>Modifier<br>Qté reçue<br>Qté reçue             | Afficher<br>Dossier                                             | Divers                     |
|                       | •<br>32268                                                                               | en cours<br>Dossier<br>réservation<br>réservation                        | s de saisie (          | à env       | Stat<br>oyer)<br>Commandé li<br>09/03/202<br>22/02/202<br>05/02/202                            | ut<br>Reçu le<br>21<br>21<br>21<br>20/04/20                               | Qté                      | Regu<br>1 0<br>1 0<br>2 2                  | Dist<br>SODIS<br>Nom<br>LIVRALOG - 623<br>VASSEUR Xavier<br>VASSEUR Xavier                    | tributeur<br>100 ELEU DI.<br>1 - 62136 VII<br>1 - 62136 VII                                         | Prénor<br>Laure<br>E Xavier                                | m<br>ent<br>rr       | Date créa<br>24/01/202  | Vile<br>ELEU DIT LI<br>VIEILLE CHJ<br>VIEILLE CHJ                               | EAUWETTE<br>NPELLE<br>NPELLE             | sms<br>0<br>0      | Date SMS   | Commar<br>Modifier<br>Qté commandée<br>Qté commandée<br>Qté commandée                                   | dé<br>20<br>Modifier<br>Qté reque<br>Qté reque              | Afficher<br>Dossier<br>Dossier                                  | ¢u<br>0<br>Divers          |
|                       | ●<br>32268<br>()<br>()<br>()<br>()<br>()<br>()<br>()<br>()<br>()<br>()<br>()<br>()<br>() | en cours<br>Dossier<br>réservation<br>réservation<br>réservation         | s de saisie (          | à env       | Stat<br>oyer)<br>Commandé la<br>09/03/202<br>22/02/202<br>05/02/202<br>31/01/202               | ut<br>e Reçu le<br>21<br>21<br>21<br>20/04/20<br>21<br>31/01/20           | Qté<br> 21<br> 21        | Regu<br>1 0<br>1 0<br>2 2<br>3 3           | Nom<br>LIVRALOG - 623<br>VASSEUR Xavier<br>VASSEUR Xavier<br>VASSEUR Xavier                   | tributeur<br>1000 ELEU DI.<br>- 62136 VII<br>- 62136 VII<br>- 62136 VII                             | Prénor<br>Laure<br>E Xavier<br>E Xavier                    | m<br>ant<br>rr<br>rr | Date créal              | Vile<br>ELEU DIT LI<br>VIEILLE CH/<br>VIEILLE CH/                               | EAUWETTE<br>APELLE<br>APELLE<br>APELLE   | sms<br>0<br>0<br>0 | Date SMS   | Comman<br>Modifier<br>Qté commandée<br>Qté commandée<br>Qté commandée<br>Qté commandée                  | dé<br>20<br>Modifier<br>Qté reçue<br>Qté reçue<br>Qté reçue | Afficher<br>Dossier<br>Dossier<br>Dossier                       | ¢gu<br>0<br>Divers<br><br> |
|                       |                                                                                          | en cours<br>Dossier<br>réservation<br>réservation<br>réservation<br>prêt | s de saisie (          | à env       | Stat<br>oyer )<br>Commandé la<br>09/03/202<br>22/02/202<br>05/02/202<br>31/01/202<br>13/10/202 | ut<br>Reçu le<br>21<br>21<br>21<br>21<br>20/04/20<br>21<br>31/01/20<br>19 | Qté<br> 21<br> 21        | Reçu<br>1 00<br>1 00<br>2 22<br>3 3<br>3 3 | Nom<br>LIVRALOG - 623<br>VASSEUR Xavier<br>VASSEUR Xavier<br>VASSEUR Xavier<br>LIVRALOG - 623 | tributeur<br>100 ELEU DI<br>- 62136 VII<br>- 62136 VII<br>- 62136 VII<br>- 62136 VII<br>100 ELEU DI | Prénor<br>Laure<br>E Xavier<br>E Xavier<br>Xavier<br>Laure | m<br>ent<br>er<br>er | Date créal              | VIIe<br>ELEU DIT LI<br>VIEILLE CH/<br>VIEILLE CH/<br>VIEILLE CH/<br>ELEU DIT LI | EAUWETTE<br>APELLE<br>APELLE<br>EAUWETTE | ate en             | Date SMS   | Commar<br>Modifier<br>Qté commandée<br>Qté commandée<br>Qté commandée<br>Qté commandée<br>Qté commandée | dé<br>20<br>Modifier<br>Qté reçue<br>Qté reçue<br>Qté reçue | Afficher<br>Dossier<br>Dossier<br>Dossier<br>Dossier<br>Dossier | çu<br>0<br>Divers<br>      |

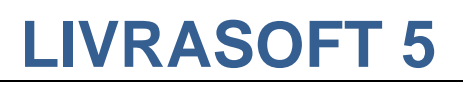

### Modifier le stock de l'article

Permet de modifier le stock de l'article.

Valider le retrait de l'article encaissé avant sa réception

Permet d'enregistrer la date de livraison/retrait de l'article pour conserver la trace en mémoire. Concerne les articles payés par avance. La date du retrait est à sélectionner. Un numéro de livraison est attribué automatiquement.

## 5 Envoi de SMS

| 8               |                     |                  |           |              |                            |                             |                  |                | Réception            | des articles,          | suivi des articles | reçus, suivi des r | éservatio    | ns reçues          |        |             |
|-----------------|---------------------|------------------|-----------|--------------|----------------------------|-----------------------------|------------------|----------------|----------------------|------------------------|--------------------|--------------------|--------------|--------------------|--------|-------------|
| -               | Ré                  | ception          | ner les   | articles     | Listes de                  | suivi L                     | iste des c       | comma          | ndes                 | Suivi des fa           | actures des co     | ommandes           | Liste        | des retours        | Saisir | des retours |
|                 |                     |                  |           |              | Þ                          | Þ                           |                  |                | 3                    |                        | 200                |                    | $\bigotimes$ |                    |        |             |
| Autres<br>dates | Semaine<br>dernière | Cette<br>semaine | Hier      | Aujoud'hui   | Rechercher<br>un article ~ | Rechercher<br>dans la liste | Tout<br>décocher | Tout<br>cocher | Envoyer<br>des SMS ~ | Envoyer<br>des mails ~ | Paramétrage<br>~   | Documentation<br>~ | Fermer       |                    |        |             |
|                 |                     |                  | Red       | hercher      |                            |                             |                  | E              | 🗐 Em                 | voyer des S            | MS aux clients     | pas encore a       | vertis da    | ins la liste affic | :hée   |             |
| Enregist        | trer les artic      | des List         | te des ar | ticles reçus | Liste des rése             | rvations reçue              | S Comman         | ides reçu      | a                    | r<br>Hanna da a C      | MC and allowed     |                    |              | 4.                 |        |             |
| Liste d         | des articles        | s réserve        | és du O   | 1/07/2021    | au 31/07/20                | 21                          |                  |                | S En                 | voyer des S            | ivis aux clients   | pour les artic     | ies coch     | 62                 |        |             |

#### Envoyer des SMS

#### L'envoi de SMS nécessite un abonnement et un paramétrage du logiciel. Un SMS est envoyé par article reçu. Donc à utiliser plutôt pour les particuliers qui commandent 1 ou 2 articles...

Un compteur permet de suivre les envois (0 = pas d'envoi, 1 = un premier sms envoyé, 2 = un deuxième sms envoyé...). Pour les envois de SMS par HTTP(S), un message retour est enregistré dans le logiciel et une alerte visuelle est affiché selon le résultat. L'envoi d'un SMS à un client est possible si le client a un numéro de téléphone commençant par 06 ou 07 dans « Téléphone 1 ou 2 » de sa fiche. Si deux téléphones en 06 ou 07 sont enregistrés, seul le téléphone 1 sera pris en compte.

#### Envoyer des SMS aux clients pas encore avertis dans la liste affichée

Permet d'envoyer automatiquement des SMS aux clients pas encore avertis dans la liste affichée. Si la période de recherche est aujourd'hui, les SMS seront envoyés sur les réceptions du jour...

#### Envoyer des SMS aux clients pour les articles cochés

Permet d'envoyer automatiquement des SMS aux clients des articles cochés.

#### Paramétrage

#### Paramétrer SMS

Permet de paramétrer l'envoi de SMS sans passer par le logiciel de paramétrage. Un mot de passe est requis pour accéder au paramétrage.

| 1                                                    |                                                             |                                        |                                                | Envoyer d                                 | es sms avec www123                        | sms.net                             |                | m         |           |          | ×     |
|------------------------------------------------------|-------------------------------------------------------------|----------------------------------------|------------------------------------------------|-------------------------------------------|-------------------------------------------|-------------------------------------|----------------|-----------|-----------|----------|-------|
| 6                                                    | Paramétre                                                   | er                                     |                                                |                                           |                                           |                                     |                |           |           |          |       |
|                                                      | 2                                                           |                                        |                                                |                                           |                                           |                                     |                |           |           |          |       |
| Enregistrer                                          | Réactualiser                                                | Document                               | tation Fermer                                  |                                           |                                           |                                     |                |           |           |          |       |
| Enreg                                                | jistrer                                                     | C                                      | Divers                                         |                                           |                                           |                                     |                |           |           |          |       |
| Paramètres                                           | Paramétrage                                                 | du messag                              | e dans le SMS                                  | Paramétrage boite mail                    |                                           |                                     |                |           |           |          |       |
| Activer                                              | la fonctionna                                               | lité                                   | Attention<br>enregistre                        | il faut fermer les logi<br>ement.         | ciels qui utilisent la                    | fonctionnalité pour                 | prendre en co  | mpte l'ad | tivation  | ou non a | après |
| Inscriptio                                           | on à 123sms                                                 | .net et r                              | not de passe                                   | e du compte                               |                                           |                                     |                |           |           |          |       |
| Mot de pa                                            | isse API 123si                                              | ms [                                   | *****                                          | Le mot d<br>du menu                       | e passe n'est pas o<br>API sur le site wv | elui du compte du<br>w.123-sms.net. | site www.123-  | sms.net   | mais celi | J        |       |
| Adresse m<br>pour le co                              | nail utilisée<br>mpte 123sms                                | [                                      | xxxxxx@xxxxx                                   | com                                       |                                           |                                     |                |           |           |          |       |
| Méthode                                              | d'envoi des                                                 | SMS                                    |                                                |                                           |                                           |                                     |                |           |           |          |       |
| O Par m                                              | ail                                                         | Par I                                  | НТТР                                           | Par HTTPS                                 |                                           |                                     |                |           |           |          |       |
| Envoi par<br>Il faut par<br>Attention<br>Celui-ci pe | mail :<br>amétrer la boi<br>un grand env<br>eut bloquer les | ite mail da<br>voi de ma<br>s envois d | ans l'onglet "P<br>il sera considé<br>le mail. | aramétrage boite ma<br>ré comme du SPAM ( | l".<br>oar votre fournisseu               | r d'accès Internet                  | (pax exemple p | olus de 1 | 00 en 1   | heure).  |       |
| Envoi par<br>Seul le mo<br>immédiate                 | HTTP ou HTT<br>ot de passe de<br>ement le résul             | TPS :<br>e l'API foi<br>tat de l'e     | urni par 123sr<br>nvoi.                        | ns suffit avec l'adress                   | e mail du compte 1                        | 23sms. Cette méth                   | ode d'envoi pe | rmet aus  | si de rec | evoir    |       |
| Voir la                                              | docu                                                        | men                                    | tation                                         | ici.                                      |                                           |                                     |                |           |           |          |       |

Exemple de résultat d'envoi de SMS à partir du bouton « SMS » dans la liste et uniquement par la méthode paramétrée en http ou https :

|    | 5      |                  |             |               |                |                             |           |               | Récept      | ion des articles,          | suivi des articles | reçus, s | uivi des rés  | ervation     | ns reçues              |          |           |       |        |              |          |
|----|--------|------------------|-------------|---------------|----------------|-----------------------------|-----------|---------------|-------------|----------------------------|--------------------|----------|---------------|--------------|------------------------|----------|-----------|-------|--------|--------------|----------|
| Г  | ٨      | Récept           | tionner les | s articles    | Listes de      | e suivi l                   | Liste des | comr          | nandes      | Suivi des f                | actures des o      | ommar    | ndes          | Liste        | des retours            | Sais     | sir des r | etour | S      |              |          |
|    |        |                  | 1           |               |                | S                           |           | 1             | 3           | $\langle \rangle$          | 20                 |          |               | $\mathbf{X}$ |                        |          |           |       |        |              |          |
| Au | itres  | Semaine Cet      | te Hier     | Aujoud'hui    | Rechercher     | Rechercher<br>dans la liste | Tout      | Tou<br>r coch | it Envoye   | r Envoyer<br>Y des mails Y | Paramétrage        | Docum    | entation F    | ermer        |                        |          |           |       |        |              |          |
|    |        |                  | Red         | chercher      |                |                             |           |               | Envoyer     |                            |                    | Divers   |               |              |                        |          |           |       |        |              |          |
| En | regist | rer les articles | Liste des a | rticles reçus | Liste des rése | rvations reçue              | es Comm   | andes r       | eçues Détai | l commande fou             | rnisseur Détail    | artide [ | Détail client | Dossi        | er <mark>die</mark> nt |          |           |       |        |              |          |
| U  | iste d | es articles rés  | ervés du 0  | 1/07/2021     | au 31/07/20    | 21                          |           |               |             |                            |                    |          | Affic         | her le       | bouton dans            | la liste |           |       |        |              |          |
| Ι. | _      |                  | Eter        | idre les noe  | uds            |                             |           |               |             |                            |                    |          | ✓ Af          | ficher a     | rticle                 | Af       | icher cli | ent   |        | Envoyer Mail | F        |
| Ľ  | Trie   | r par client     | O Fern      | ner les noeu  | ıds            |                             |           |               |             |                            |                    |          | 🗸 Af          | ficher o     | lossier client         | Im       | primer t  | icket |        | Envoyer SMS  | □ A      |
| F  |        | Nº               | Dossier     | Nom client    |                |                             |           |               | Titre       |                            |                    |          | Stock         | Recu         | Recule                 | Oté      | TReg      | SMS   |        | Date SMS     | Envoyer  |
| 5  |        | 96014            | 27858       | VASSEUR       | Dominique - (  | 62530 SERV                  | AIN       |               | LE TRON     | F DF FFR - T1              | 4 - LES DRAGO      | NS D     | 1             | 0            | 11/07/2021             | Que      | 1         |       | )      | Date on o    | Linvoyci |
| Ľ  | F      | 86718            | 25194       | VASSEUR       | Dominique - (  | 62530 SERV                  | AIN       | 8             | LES NOU     |                            | RS - PREVENTI      | ON S     | 1             | 1            | 04/07/2021             |          | 1         | 1 (   | ,      |              | SMS      |
|    | F      | 96012            | 27858       | VASSEUR       | Dominique - (  | 62530 SERV                  | AIN       |               | RESTLIEN    | CE                         |                    |          | 0             | 1            | 04/07/2021             |          | 1         |       |        | 26/07/2021   | SMS      |
| L  | F      | 95999            | 27855       | I TVRALOG     | - 62300 FLF    |                             | WETTE     | •             | AVANT       | GARDE - LA GE              | NESE DE LA FI      | OTT      | -1            | 1            | 04/07/2021             |          | 1         | 1 (   |        | 20,07,2021   | SMS      |
|    |        | 95995            | 27855       | LIVRALOG      | - 62300 ELE    |                             | WETTE     | -             | INTEGRA     |                            | LANGER TOS LI      | ES PA    | 1             | 1            | 04/07/2021             |          | 1         | 1 (   | -<br>) |              | SMS      |
| L  | H      | 05062            | 27846       | LIVRALOG      | - 62300 ELE    |                             | WETTE     |               |             |                            | T3 · VIDE EN       | EVOL     |               | 1            | 11/07/2021             |          | 1         |       | ,<br>, |              | SMS      |
|    | H      | 05056            | 27040       |               | 62200 ELE      |                             | WETTE     |               |             |                            |                    | EVOL     | 0             | 1            | 11/07/2021             |          | 1         |       | ,      |              | 5145     |
|    | H      | 05006            | 27055       |               | 62200 ELE      |                             | WETTE     | •             |             |                            | VOL 12             | LVUL     | 0             | 1            | 04/07/2021             |          | 1         |       | ,<br>  | 26/07/2021   | CMC      |
|    | H      | 93990            | 27033       | LIVIALOG      | - 02300 ELE    |                             | WETTE     | -             |             |                            |                    |          | 1             | 1            | 11/07/2021             |          | -         |       |        | 20/07/2021   | SMS      |
|    |        | 99997            | 2/000       | LIVINALOG     | - 02300 ELE    | U DIT LEAU                  | VICITE    |               | LE INON     | E DE FER - 11              | LES DRAGU          | UND D    | 1             | 1            | 11/0//2021             |          | 2         | . (   | -      |              | SIMS     |

Dans cet exemple, 1 SMS est en erreur. Le survol de la souris sur l'image peut donner des informations :

|   | Titre                                  | Stock | Reçu | Reçu le    | Qté | T Reçu | SMS |   | Date SMS           | Envoyer     | Afficher               | Afficher | Divers |
|---|----------------------------------------|-------|------|------------|-----|--------|-----|---|--------------------|-------------|------------------------|----------|--------|
|   | LE TRONE DE FER - T14 - LES DRAGONS D  | 1     | 0    | 11/07/2021 | 1   | 0      | 0   |   |                    |             | Article                | Dossier  |        |
| • | LES NOUVEAUX CAHIERS - PREVENTION S    | 1     | 1    | 04/07/2021 | 1   | 1      | 0   |   |                    | SMS         | Article                | Dossier  |        |
| • | RESILIENCE                             | 0     | 1    | 04/07/2021 | 1   | 1      | 1   | 8 | 26/07/2021         | SMS         | Article                | Dossier  |        |
| • | AVANT GARDE - LA GENESE DE LA FLOTT    | -1    | 1    | 04/07/2021 | 1   | 1      | 0   | _ |                    | SMS         | Article                | Dossier  |        |
| • | INTEGRALE JULIA VERLANGER T05 LES PA   | 1     | 1    | 04/07/2021 | 1   | 1      | 0   | Ļ | e numéro de gsm r. | 1'est pas v | <sup>alide</sup> ticle | Dossier  |        |
| • | LA TRILOGIE DU VIDE, T3 : VIDE EN EVOL | 0     | 1    | 11/07/2021 | 1   | 1      | 0   |   |                    | SMS         | Article                | Dossier  |        |
| 8 | LA TRILOGIE DU VIDE, T3 : VIDE EN EVOL | 0     | 1    | 11/07/2021 | 1   | 1      | 0   |   |                    |             | Article                | Dossier  |        |
| • | LE BUCHER D'UN ROI - VOL13             | 0     | 1    | 04/07/2021 | 1   | 1      | 1   | ۲ | 26/07/2021         | SMS         | Article                | Dossier  |        |
|   | LE TRONE DE FER - T14 - LES DRAGONS D  | 1     | 1    | 11/07/2021 | 2   | 1      | 0   |   |                    | SMS         | Article                | Dossier  |        |
|   | "SI JE PARTAIS SANS ME RETOURNER, JE   | 1     | 1    | 04/07/2021 | 1   | 1      | 0   |   |                    |             | Article                | Dossier  |        |
|   | LE TRONE DE FER - T14 - LES DRAGONS D  | 1     | 1    | 11/07/2021 | 1   | 1      | 0   |   |                    |             | Article                | Dossier  |        |

Dans ce cas, corriger si c'est possible le n° de téléphone dans la fiche client puis renvoyer le SMS. Le compteur de SMS passera alors à 2.

#### Exemple de SMS :

La librairie XXXXXXX Tel : XXXXXXXXXX vous confirme la réception de votre article : LE BUCHER D'UN ROI – VOL 13

Signification de l'image affichée suite à l'envoi d'un SMS

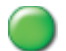

#### **Transmission OK**

Le SMS a bien été envoyé.

#### Passe invalide

Le SMS n'a pas été envoyé car le mot de passe transmis à <u>www.123-sms.net/</u> n'est pas valide. Contacter le fournisseur.

#### A créditer

Il n'y a plus de crédits sur le compte <u>www.123-sms.net/</u> pour envoyer des SMS. Il faut recréditer le compte.

#### 🔀 Erreur

Survoler l'image avec la souris pour avoir le détail de l'erreur et contacter le fournisseur

## 6 Envoi de Mail

| 8                                                                                                    |               |          |           |              |                |                |             |           | Réception    | n des articles, | suivi des articles | reçus, suivi des r | éservatio   | ns reçues          |                   |
|----------------------------------------------------------------------------------------------------|---------------|----------|-----------|--------------|----------------|----------------|-------------|-----------|--------------|-----------------|--------------------|--------------------|-------------|--------------------|-------------------|
| - 2                                                                                                    | Ré            | ception  | iner les  | articles     | Listes de      | suivi l        | Liste des ( | ndes      | Suivi des f  | factures des c  | ommandes           | Liste              | des retours | Saisir des retours |                   |
| Autres Semaine Cette       Hier       Aujoudhui       Rechercher       Rechercher       Tout       Tout       Envoyer       Envoyer       Documentation       Documentation |               |          |           |              |                |                |             |           |              |                 |                    |                    |             |                    |                   |
| dates                                                                                                    | dernière s    | semaine  |           |              | un article 🗠   | dans la liste  | décocher    | cocher    | des SMS 🗸    | des mails ~     | ~                  | ~                  |             |                    |                   |
|                                                                                                    |               |          | Red       | hercher      |                |                |             | E         | Envoyer      | 🔬 Em            | voyer des mails    | aux clients pa     | is encor    | e avertis dans l   | la liste affichée |
| Enregist                                                                                                    | rer les artic | les List | te des ar | ticles reçus | Liste des rése | rvations reçue | s Commar    | ndes reçu | ies Détail d |                 | 1                  |                    |             |                    |                   |
| Liste d                                                                                                    | les articles  | réserv   | és du 0:  | 1/07/2021    | au 31/07/20    | 21             |             |           |              | S Env           | voyer des mails    | s aux clients po   | our les a   | rticles cochés     |                   |

### **Envoyer des mails**

L'envoi de mails nécessite la connaissance des paramètres de la boite mail utilisée à enregistrer dans le logiciel.

Contrairement au SMS, un seul mail est envoyé pour tous les articles reçus. L'envoi d'un Mail à un client est possible si le client a une adresse mail.

#### Envoyer des mails aux clients pas encore avertis dans la liste affichée

Permet d'envoyer automatiquement des mails aux clients pas encore avertis dans la liste affichée. Si la période de recherche est aujourd'hui, les mails seront envoyés sur les réceptions du jour...

#### Envoyer des mails aux clients pour les articles cochés

Permet d'envoyer automatiquement des SMS aux clients des articles cochés.

#### **Paramétrage**

S.

#### **Paramétrer Mail**

Permet de paramétrer l'envoi de Mails sans passer par le logiciel de paramétrage. Un mot de passe est requis pour accéder au paramétrage. Attention un envoi trop important de mail peut entrainer un blocage de la boite mail par le fournisseur.

| <i>,</i>                                                                            |                                                                                                    |                                                           | Envoyer des mails                                                       |                      | <b>F</b> |          |          | ×    |
|-------------------------------------------------------------------------------------|----------------------------------------------------------------------------------------------------|-----------------------------------------------------------|-------------------------------------------------------------------------|----------------------|----------|----------|----------|------|
| 🤿 Paran                                                                             | nétrer                                                                                                    |                                                           |                                                                         |                      |          |          |          |      |
|                                                                                     |                                                                                                    |                                                           |                                                                         |                      |          |          |          |      |
| Enregistrer Tester                                                                  | Documentation Fermer                                                                                            |                                                           |                                                                         |                      |          |          |          |      |
| Enregistrer                                                                         | Divers                                                                                                    |                                                           |                                                                         |                      |          |          |          |      |
| Avertir réception artic                                                             | e                                                                                                    |                                                           |                                                                         |                      |          |          |          |      |
| Activer la foncti                                                                   | onnalité Atter<br>enreg                                                                                         | ition il faut fermer les<br>jistrement.                   | logiciels qui utilisent la fonctionnalité pou                           | r prendre en com     | pte l'ac | tivation | ou non a | près |
|                                                                                     | Le p                                                                                                    | aramétrage du compt                                       | e de la boite mail de la librairie est fait da                          | ns le logiciel de pa | iramétra | ige.     |          |      |
| Mail pour avertir                                                                   | le client de la récepti                                                                                         | on de ses articles –                                      |                                                                         |                      |          |          |          |      |
| Des mots clés peuv<br>#titre# : affiche l<br>#expediteur# aff<br>#tel# affiche le t | vent être insérés dans k<br>e titre de l'article. Atter<br>iche le nom de l'expédi<br>éléphone de la librairie. | e message. Ils seront<br>ntion le titre peut êtr<br>reur. | remplacés par leur valeur :<br>e remplacé par pluieurs lignes de titre. |                      |          |          |          |      |
| Expéditeur                                                                          | LIVRALOG                                                                                                    |                                                           | Remplace #expediteur# dans le corps                                     | du mail              |          |          |          |      |
| Téléphone                                                                           | 06 XX XX XX XX                                                                                                  |                                                           | Remplace #tel# dans le corps du mail                                    |                      |          |          |          |      |
| Objet du mail                                                                       |                                                                                                    |                                                           |                                                                         |                      |          |          |          |      |
| Nous avons reçu v                                                                   | votre (vos) livre(s)                                                                                            |                                                           |                                                                         |                      |          |          |          |      |
| Message 💿                                                                           | Format HTML ( utiliser                                                                                          | pour les sauts d                                          | le lignes) 🛛 🔿 Format Texte                                             |                      |          |          |          |      |
| Madame Monsieur,<br>Nous avons I<br>#titre#<br>Votre librairi<br>Tél.: #tel#        | reçu vos livres :<br>e #expediteur#                                                                             |                                                           |                                                                         |                      |          |          |          |      |
| Exemple de mes                                                                      | sage en HTML                                                                                                    |                                                           |                                                                         |                      |          |          |          |      |

Voir la documentation ici.

Exemple de résultat d'envoi de Mail à partir du bouton « Mail » dans la liste :

|    | 8               |                                  |              |               |                            |                             |                  |                | Réception            | n des articles,        | suivi des articles | reçus, suivi o | les réserva | itions req  | ues             |          |           |      |              | ĺ       |
|----|-----------------|----------------------------------|--------------|---------------|----------------------------|-----------------------------|------------------|----------------|----------------------|------------------------|--------------------|----------------|-------------|-------------|-----------------|----------|-----------|------|--------------|---------|
| Γ  | ۶               | Récepti                          | onner le     | s articles    | Listes de                  | e suivi                     | Liste des o      | omma           | ndes                 | Suivi des fa           | octures des c      | ommandes       | s Lis       | te des      | retours S       | aisir de | s retou   | rs   |              |         |
|    |                 |                                  |              |               |                            | $\sim$                      |                  |                | 1                    | $\langle \rangle$      | and and            |                |             |             |                 |          |           |      |              |         |
| A  | Autres<br>dates | Semaine Cetti<br>dernière semain | e Hier<br>ne | Aujoud'hui    | Rechercher<br>un article Y | Rechercher<br>dans la liste | Tout<br>décocher | Tout<br>cocher | Envoyer<br>des SMS ~ | Envoyer<br>des mails ~ | Paramétrage        | Documenta<br>~ | tion Ferm   | er          |                 |          |           |      |              |         |
|    |                 |                                  | Re           | chercher      |                            |                             |                  | E              | nvoyer               |                        |                    | Divers         |             |             |                 |          |           |      |              |         |
| E  | inregist        | rer les articles                 | Liste des a  | rticles reçus | Liste des rése             | ervations reçue             | es Comman        | des reçu       | es Détail d          | commande four          | nisseur Détail     | article Détai  | l dient Do  | ossier clie | ent             |          |           |      |              |         |
|    | Liste d         | es articles rése                 | rvés du (    | 01/07/2021    | au 31/07/20                | )21                         |                  |                |                      |                        |                    |                | Afficher    | le bou      | ton dans la lis | te       |           |      |              |         |
| L, |                 |                                  | Eter         | ndre les noe  | uds                        |                             |                  |                |                      |                        |                    |                | Affiche     | er article  | e 🗌             | Afficher | client    | V    | Envoyer Mail | R       |
| Ľ  | Irie            | r par client                     | O Ferr       | ner les noeu  | ıds                        |                             |                  |                |                      |                        |                    |                | ✓ Affich    | er dossi    | er client 📃 I   | Imprime  | er ticket |      | Envoyer SMS  | A       |
| L  |                 |                                  |              | -             |                            |                             |                  |                |                      |                        |                    |                |             |             |                 |          |           |      |              |         |
| L  |                 | N° E                             | ossier       | Nom dient     |                            |                             |                  |                | Titre                |                        |                    |                | Stock       | Reçu        | Reçu le         | Qté      | T Reçu    | Mail | Date mail    | Envoyer |
| Þ  |                 | 96014                            | 27858        | VASSEUR       | Dominique -                | 62530 SERV                  | AIN              |                | LE TRON              | IE DE FER - T          | 14 - LES DRAG      | GONS DE        | 1           | 0           | 11/07/2021      | 1        | L O       | 0    |              |         |
| L  |                 | 86718                            | 25194        | VASSEUR       | Dominique -                | 62530 SERV                  | AIN              | •              | LES NOU              | IVEAUX CAHI            | ERS - PREVEN       | TION SAN       | . 1         | 1           | 04/07/2021      | 1        | l 1       | 0    |              | Mail    |
| L  |                 | 96012                            | 27858        | VASSEUR       | Dominique -                | 62530 SERV                  | AIN              | •              | RESILIEN             | ICE                    |                    |                | 0           | 1           | 04/07/2021      | 1        | ۱ 1       | 0    |              | Mail    |
|    |                 | 95999                            | 27855        | LIVRALOG      | - 62300 ELE                | U DIT LEAU                  | WETTE            | •              | AVANT                | GARDE - LA G           | ENESE DE LA        | FLOTTE         | -1          | 1           | 04/07/2021      | 1        | ι 1       | 1    | 26/07/2021   | Mail    |
|    |                 | 95995                            | 27855        | LIVRALOG      | - 62300 ELE                | U DIT LEAU                  | WETTE            | •              | INTEGRA              | LE JULIA VE            | RLANGER T05        | LES PARI       | 1           | 1           | 04/07/2021      | 1        | ι 1       | 0    |              | Mail    |
|    |                 | 95962                            | 27846        | LIVRALOG      | - 62300 ELE                | U DIT LEAU                  | WETTE            | •              | LA TRILO             | OGIE DU VIDI           | E, T3 : VIDE E     | N EVOLU        | 0           | 1           | 11/07/2021      | 1        | ι 1       | 0    |              | Mail    |
|    |                 | 95956                            | 27844        | LIVRALOG      | - 62300 ELE                | U DIT LEAU                  | WETTE            | 3              | LA TRILO             | OGIE DU VIDE           | E, T3 : VIDE E     | N EVOLU        | 0           | 1           | 11/07/2021      | 1        | l 1       | 0    |              |         |

#### Exemple de mail.

LIVRALOG <contact@livralog.com>

Nous avons reçu votre (vos) livre(s)

Madame Monsieur,

Nous avons reçu vos livres : 1 X AVANT GARDE - LA GENESE DE LA FLOTTE PERDUE

Votre librairie LIVRALOG Tél.: 06 74 49 74 75

La liste montre que le client LIVRALOG a reçu 4 articles (4 lignes). Dans ce cas il est préférable de passer par le menu. Le logiciel vérifiera s'il y a plusieurs articles pour un même client et enverra un seul mail.

## 7 <u>Ticket de réservation</u>

Lorsqu'un article est réservé, un ticket de caisse est imprimé automatiquement pour retrouver ensuite facilement l'article mis de côté pour le client. Il suffit de glisser le ticket dans l'ouvrage et laisser dépasser le haut du ticket.

Exemple :

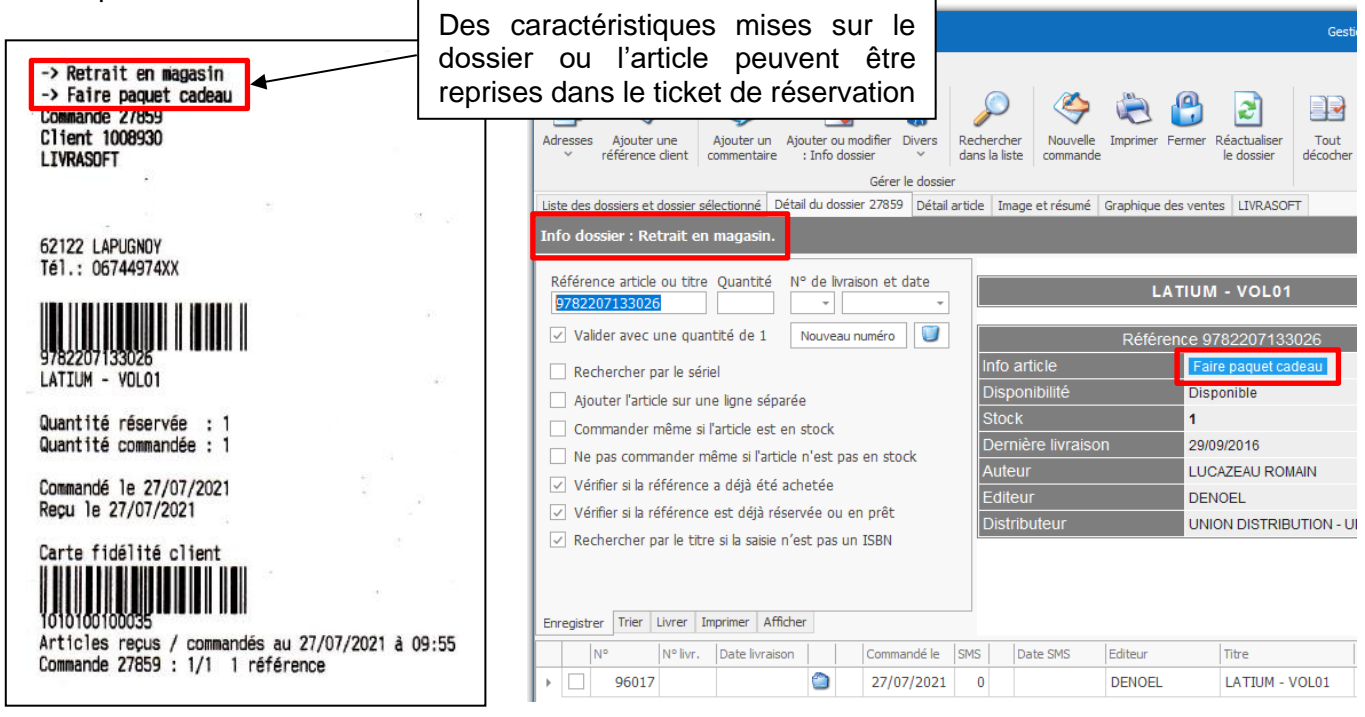

A noter

- Il est possible de paramétrer l'ajout d'une caractéristique sur un dossier et un article (Voir documentation <u>ici</u>) et l'ajout de ces informations sur le ticket de réservation.
- Si le client a une carte de fidélité, le code à barres de la carte est affiché. Le scan du code en caisse avec la douchette permet de recherche le client instantanément.
- Il est possible de paramétrer l'ajout des informations sur l'ensemble des réservations du client en fin de ticket. Cela permet d'avoir une vue d'ensemble des articles du client et la situation au moment de l'impression.

Le paramétrage pour tous les tickets est disponible dans l'onglet « Imprimer » dans le logiciel de gestion des dossiers client (Voir la documentation <u>ici</u>) :

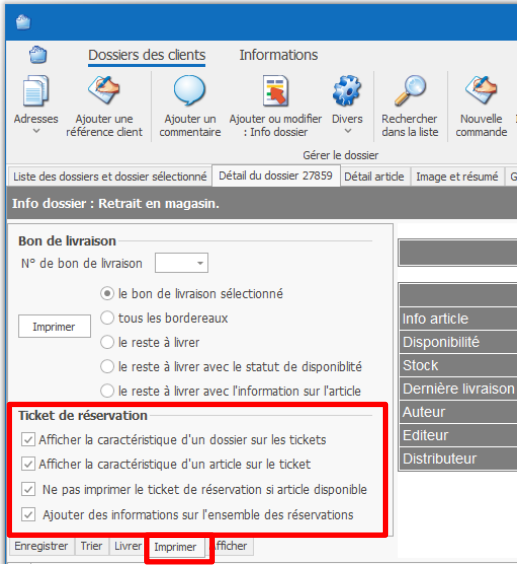

LIVRASOFT 5 Logic

## 8 Article encaissé par avance

Un article peut être encaissé par avance alors qu'il n'est pas encore reçu. Cette fonctionnalité est utilisée pour les collectivités qui doivent dépenser leur budget avant une date.

Un point d'exclamation est affiché si l'article a été encaissé avant sa réception, un personnage est affiché si l'article a été encaissé avant sa réception et la livraison ou le retrait confirmé :

|   |   | Titre                                       | Stock | Regu | Reçu le    | Qté | T Reçu |                                                               |
|---|---|---------------------------------------------|-------|------|------------|-----|--------|---------------------------------------------------------------|
| Д |   | LE TRONE DE FER - T14 - LES DRAGONS DE MEE  | 1     | 0    | 11/07/2021 | 1   | 0      | Imprimer un ticket de caisse de réservation                   |
| 8 |   | LA TRILOGIE DU VIDE, T3 : VIDE EN EVOLUTION | 0     | 1    | 11/07/2021 | 1   | 1      | Commander l'article auprès du fournisseur                     |
| • |   | LA TRILOGIE DU VIDE, T3 : VIDE EN EVOLUTION | 0     | 1    | 11/07/2021 | 1   | 1      | Afficher toutes les réservations                              |
|   |   | LE TRONE DE FER - T14 - LES DRAGONS DE MEE  | 1     | 1    | 11/07/2021 | 2   | 1      | Modifier le stock de l'article                                |
| 2 |   | LE TRONE DE FER - T14 - LES DRAGONS DE MEE  | 1     | 1    | 11/07/2021 | 1   | 1      | 3 Valider le retrait de l'article encaissé avant sa réception |
|   | 1 |                                             | _     | _    |            |     |        | Quitter                                                       |
| y |   | LA TRILOGIE DU VIDE, T3 : 0                 | 1     | 11/0 | 7/2021     | 1   | 1      | -                                                             |

| Commande 27844<br>Client 1008928<br>LIVRALOG                                                                                                    |                                                                                    |
|----------------------------------------------------------------------------------------------------|------------------------------------------------------------------------------------|
| ATTENTION article(s) encaisse                                                                                                    | ð(s). Ticket 178749                                                                |
| ATTENTION article(s) retiré(s<br>52300 ELEU DIT LEAUWETTE<br>Tél.: 0674497475                                                                                                    | s) le 18/07/2021.                                                                  |
| 9782811208367<br>LA TRILOGIE DU VIDE, T3 : VID                                                                                                    | DE EN EVOLUTION                                                                    |
| Quantité réservée : 1<br>Quantité commandée : 1                                                                                                    |                                                                                    |
| Commandé le 15/09/2019<br>Reçu le 11/07/2021                                                                                                    |                                                                                    |
| Carte fidélité client                                                                                                    | Sec.                                                                               |
| Articles reçus / commandés au<br>Commande 27839 : 1/2 2 référ<br>Commande 27844 : 7/7 7 référ<br>Commande 27846 : 2/2 2 référ<br>Commande 27847 : 10/10 7 référ<br>Commande 27854 : 2/3 3 référ<br>Commande 27855 : 4/6 5 référ | 2 27/07/2021 à 15:12<br>rences<br>rences<br>rences<br>férences<br>rences<br>rences |

Une information est indiquée sur le ticket de caisse pour rappeler l'encaissement fait avant la réception de l'article.

Il restera à prévenir le client ou le livrer...

Il est vivement conseillé d'indiquer que l'article a été délivré / livré quand c'est fait pour en conserver la trace et éviter une contestation.

Le retrait peut être validé dans la réception des articles reçus à partir du bouton « ... » ou à partir du dossier du client. Voir la documentation <u>ici</u>.

Facultatif

## LIVRASOFT 5 Logiciel de gestion de librairie

## 9 Afficher le détail de l'article

#### Sélectionner le bouton « Article » pour afficher le détail complet de l'article :

|              |                                                                                                    |                            |                           |                   |               |                    | Récep               | tion des article       | s, suivi d | es article: | s reçus, suivi   | i des réser | vations                 | s reçues       |          |           |     |   |              |         | <b>b</b> –    |              | ×      |
|--------------|----------------------------------------------------------------------------------------------------|----------------------------|---------------------------|-------------------|---------------|--------------------|---------------------|------------------------|------------|-------------|------------------|-------------|-------------------------|----------------|----------|-----------|-----|---|--------------|---------|---------------|--------------|--------|
| tionner les  | s articles                                                                                                    | Listes de                  | e suivi                   | Liste de          | s con         | nmand              | les                 | Suivi des fa           | octures    | des cor     | nmandes          | List        | e des                   | retours S      | aisir de | s retou   | s   |   |              |         |               |              |        |
| 3 📷          |                                                                                                    |                            | Þ                         |                   |               |                    |                     |                        | 2          | 0           |                  | ×           |                         |                |          |           |     |   |              |         |               |              |        |
| te Hier:     | Aujoud'hui                                                                                                    | Rechercher<br>un article ~ | Recherche<br>dans la list | r Tou<br>e décoch | : T<br>her co | fout li<br>ocher d | Envoyer<br>es SMS ~ | Envoyer<br>des mails ~ | Paramé     | trage       | Documentati<br>~ | ion Ferme   | r                       |                |          |           |     |   |              |         |               |              |        |
| Rec          | chercher                                                                                                    |                            |                           |                   |               | Env                | /oyer               |                        |            |             | Divers           |             |                         |                |          |           |     |   |              |         |               |              | ^      |
| Liste des ar | rticles reçus                                                                                                    | Liste des rése             | ervations reç             | ues Com           | nandes        | s reçues           | Détail d            | commande four          | nisseur    | Détail ar   | ticle Détail     | dient Do    | ssier <mark>c</mark> li | ient           |          |           |     |   |              |         |               |              |        |
| ervés du 0   | iste des articles reçus Liste des réservations reçues Commandes reçues Détail commande fournisseur Détail article Détail client Dossier client<br>rvés du 01/07/2021 au 31/07/2021 Afficher le bouton dans la liste |                            |                           |                   |               |                    |                     |                        |            |             |                  |             |                         |                |          |           |     |   |              |         |               |              |        |
| Eten         | dre les noe                                                                                                    | uds                        |                           |                   |               |                    |                     |                        |            |             |                  | ✓ Af        | ficher                  | article        | Affic    | her clie  | nt  |   | Envoyer Mail | F       | Retirer 1 art | icle réservé |        |
| O Ferm       | er les noeu                                                                                                    | ds                         |                           |                   |               |                    |                     |                        |            |             |                  | Af          | ficher                  | dossier client | Imp      | rimer tic | ket |   | Envoyer SMS  |         | viouter 1 ar  | ticle réserv | é      |
| 0.0          |                                                                                                    |                            |                           |                   |               |                    |                     |                        |            |             |                  |             |                         |                |          |           |     |   |              |         | -             |              |        |
| Dossier      | Nom dient                                                                                                    |                            |                           |                   | Ti            | itre               |                     |                        |            |             |                  | Stock       | Reçu                    | Reçu le        | Qté      | T Reçu    | SMS | 0 | Date SMS     | Envoyer | Afficher      | Afficher     | Divers |
| 27858        | VASSEUR I                                                                                                    | Dominique -                | 62530 SER                 | VAIN              | Lſ            | E TROM             | NE DE FE            | R - T14 - LE           | S DRAGO    | ONS DE      | MEEREEN          | 1           | (                       | 0 11/07/2021   | 1        | 0         | 0   |   |              |         | Article       | Dossier      |        |
| 25194        | VASSEUR I                                                                                                    | Dominique -                | 62530 SER                 | VAIN 👟            | Lſ            | ES NOU             | JVEAUX              | CAHIERS - P            | REVENT     | ION SAN     | ITE ENV          | 1           | 1                       | 1 04/07/2021   | 1        | 1         | 0   |   |              | SMS     | Article       | Dossier      |        |
| 27858        | VASSEUR I                                                                                                    | Dominique -                | 62530 SER                 | VAIN 👟            | R             | ESILIE             | NCE                 |                        |            |             |                  | 0           | 1                       | 1 04/07/2021   | 1        | 1         | 1   | 8 | 26/07/2021   | SMS     | Article       | Dossier      |        |

| 8                                 |                        |                            | Réceptio             | on des articles, suivi des a | articles reçus, sui | vi des réservations reçues  | ;                              |                             | Ē               | — q             | ) X      |
|-----------------------------------|------------------------|----------------------------|----------------------|------------------------------|---------------------|-----------------------------|--------------------------------|-----------------------------|-----------------|-----------------|----------|
| Seception 28                      | nner les articles      | Listes de suivi            | Liste des command    | les Suivi des fac            | tures des cor       | mmandes Liste (             | des retours S                  | aisir des retours           |                 |                 |          |
| Afficher ou<br>modifier l'article | ler Paramétrage [      | Documentation Fermer       |                      |                              |                     |                             |                                |                             |                 |                 |          |
| Gérer article                     |                        | Divers                     |                      |                              |                     | _                           |                                |                             |                 |                 |          |
| Enregistrer les articles Lis      | ste des articles reçus | Liste des réservations reç | ues Commandes reçues | Détail commande fourn        | isseur Détail art   | ticle Détail client Dossie  | er dient                       |                             |                 |                 |          |
|                                   |                        |                            | LE TRONE             | DE FER - T14 -               | LES DRAG            | ONS DE MEERER               | EN                             |                             |                 |                 |          |
|                                   |                        | Article 978275             | 6405872              |                              |                     | Article                     | TTC                            | TVA                         | HT              | TVA2            | HT2      |
| Distributeur                      |                        |                            | UNION DISTRIE        | UTION - UD                   |                     | Prix de vente               | 19.                            | <b>90 €</b> 5,50 %          | 18,86€          |                 |          |
| Editeur                           |                        |                            | PYGMALION            |                              |                     | Il s'agit du prix de v      | vente fixé par l'éditeu        | ur ou l'importateur. Prix p | ublic dans le d | adre de la le   | oi       |
| Auteur                            |                        |                            | MARTIN GEOR          | GE R.R.                      |                     | Lang. Information           | à contrôler.                   |                             |                 |                 |          |
| Collection                        |                        |                            | IMAGINAIRE           |                              |                     |                             |                                |                             |                 |                 |          |
| Disponibilité                     |                        |                            | Disponible           |                              |                     | Dernière date d             | e livraison (ancie             | nneté stock)                | 29/08/201       | 4 <u>2524 j</u> | ours     |
| Stock                             |                        |                            |                      |                              | 1                   | Dernière date d             | e vente                        |                             | 11/07/202       | 1 16 jour       | is       |
| Date de parution -                | du tarif               |                            | 01/09/2012           |                              | 24/04/2021          |                             | Depuis                         | 3 ans 2 ans                 | 1 an 9 moi      | s 6 mois        | 3 mois   |
| Fin commercialisati               | on - Dernière livra    | aison                      |                      |                              | 29/08/2014          | Vente                       |                                | 2 2                         | 2 2             | 1               | 1        |
| Rayon                             |                        |                            | Littérature géné     | rale                         |                     | Taux de rotation            | n du stock sur 19 <sup>.</sup> | 1 iours 2 (mon stock to     | ourne 2 fois su | Ir la période   | · ·      |
| Thème clil                        |                        |                            | 3478 Fantasy, N      | ferveilleux                  |                     | Durée movenne               | e de stockage                  | 96 iours                    |                 |                 |          |
| Sériel - Format                   |                        |                            |                      | B Broché                     |                     | Part des offices            |                                | 100%                        |                 |                 |          |
| Commandable par                   | Dilicom - Livre Sc     | olaire                     | oui                  |                              |                     |                             |                                |                             |                 |                 |          |
| Impression - Public               |                        |                            |                      | Tout public                  |                     |                             |                                |                             |                 |                 |          |
| Poids - Epaisseur x               | largeur x hauteu       | ſ                          | 585 gr               | 31 x 151 x 239 mm            |                     |                             |                                |                             |                 |                 |          |
|                                   |                        |                            |                      | 15 dernières com             | mandes dis          | tributeurs                  |                                |                             |                 |                 |          |
| N° Statut                         | Di                     | stributeur                 | Date créatio         | n Date env                   | oi Da               | ate de réception            | Attente de                     | Commandé                    | Reçu            | Informati       | ion      |
| 32297 clôturé                     | UNION DISTRIBU         | ITION - UD                 | 11/07/2021           |                              |                     | 11/07/2021                  |                                | 0                           | 2 🚺             | rticle office   |          |
| 32266 reçu                        | UNION DISTRIBU         | ITION - UD                 | 14/11/2020           | 27/07/202                    | 1                   |                             |                                | 5                           | 0               |                 |          |
| 19749 clôturé                     | UNION DISTRIBU         | ITION - UD                 | 19/08/2014           | 23/08/201                    | 4                   | 29/08/2014                  | 6 jours                        | 1                           | 1               |                 |          |
| 19495 clôturé                     | UNION DISTRIBU         | ITION - UD                 | 12/07/2014           | 19/07/201                    | 4                   | 23/07/2014                  | 4 jours                        | 1                           | 1               |                 |          |
| 18941 clôturé                     | UNION DISTRIBU         | ITION - UD                 | 22/04/2014           | 26/04/201                    | 4                   | 02/05/2014                  | 6 jours                        | 1                           | 1               |                 |          |
| 18403 clôturé                     | UNION DISTRIBU         | ITION - UD                 | 21/01/2014           | 25/01/201                    | 4                   | 30/01/2014                  | 5 jours                        | 1                           | 1               |                 |          |
| 18174 clôturé                     | UNION DISTRIBU         | ITION - UD                 | 18/12/2013           | 28/12/201                    | 3                   | 07/01/2014                  | 10 jours                       | 1                           | 1               |                 |          |
| 16013 clôturé                     | UNION DISTRIBU         | ITION - UD                 | 09/03/2013           | 16/03/201                    | 3                   | 21/03/2013                  | 5 jours                        | 1                           | 1               |                 |          |
| 14524 clôturé                     | UNION DISTRIBU         | ITION - UD                 | 04/09/2012           | 04/09/201                    | 2                   | 04/09/2012                  |                                | 2                           | 2               |                 |          |
|                                   |                        |                            |                      | 15 derniers re               | tours distrik       | outeurs                     |                                |                             |                 |                 |          |
| N°                                | Statut                 | Di                         | stributeur           |                              | Date créatio        | on                          | Date                           | envoi                       | Q               | lantité         |          |
| 2066 cl                           | ôturé                  |                            |                      |                              | 13/11/2014          |                             | 13/11                          | 1/2014                      |                 |                 | 1        |
|                                   |                        |                            | Liste d <u>es r</u>  | éservations client           | s sur de <u>s d</u> | ossiers non t <u>ermi</u> i | nés                            |                             |                 |                 |          |
| N° dossier Doss                   | sier Inform            | nation                     | Nom clien            |                              | Qté comman          | dée Qté recue               | Comman <u>dé le</u>            | Reçu le Attente de          | e Vendu le      | Durée           | vente    |
| 27858 réserva                     | ation en attente de    | réception VASSEU           | R Dominique - 62530  | SERVAIN                      |                     | 1 0                         | 11/07/2021 1                   | 1/07/2021                   |                 |                 |          |
|                                   |                        |                            |                      |                              |                     |                             |                                |                             |                 |                 | V1.0.6.1 |

## 10 Afficher le dossier client

Sélectionner le bouton « Dossier » pour afficher le détail complet du dossier du client :

|                 |                                                                                                    |                            |                             |                 |                  | Réce               | otion des article      | s, suivi d | les articles re | çus, suivi    | i des réser | vations    | reçues         |           |            |     |              |              |         | <b>b</b> –  |               | ×      |
|-----------------|----------------------------------------------------------------------------------------------------|----------------------------|-----------------------------|-----------------|------------------|--------------------|------------------------|------------|-----------------|---------------|-------------|------------|----------------|-----------|------------|-----|--------------|--------------|---------|-------------|---------------|--------|
| tionner les     | articles                                                                                                    | Listes de                  | suivi                       | Liste des       | comman           | ndes               | Suivi des fa           | actures    | des comm        | nandes        | List        | e des      | retours        | Saisir de | s retour   | S   |              |              |         |             |               |        |
| 1               |                                                                                                    |                            | Þ                           |                 |                  | ١                  |                        | 2          | C               |               | ×           |            |                |           |            |     |              |              |         |             |               |        |
| te Hier<br>aine | Aujoud'hui                                                                                                    | Rechercher<br>un article ~ | Rechercher<br>dans la liste | Tout<br>décoche | Tout<br>r cocher | Envoyer<br>des SMS | Envoyer<br>des mails Y | Param      | étrage Doo      | cumentat<br>~ | ion Ferme   | r          |                |           |            |     |              |              |         |             |               |        |
| Rec             | hercher                                                                                                    |                            |                             |                 | E                | nvoyer             |                        |            | Div             | /ers          |             |            |                |           |            |     |              |              |         |             |               | ^      |
| Liste des ar    | tides reçus                                                                                                    | Liste des rése             | rvations reçu               | Jes Comm        | andes reçu       | es Détail          | commande four          | nisseur    | Détail article  | Détail        | dient Do    | ssier clie | ent            |           |            |     |              |              |         |             |               |        |
| ervés du 0      | Liste des articles reçues Liste des réservations reçues Détail commandes reçues Détail commande fournisseur Détail article Détail dient Dossier dient envés du 01/07/2021 au 31/07/2021 |                            |                             |                 |                  |                    |                        |            |                 |               |             |            |                |           |            |     |              |              |         |             |               |        |
| Eten            | dre les noe                                                                                                    | uds                        |                             |                 |                  |                    |                        |            |                 |               | ✓ Af        | ficher a   | article        | Affi      | ther clier | nt  |              | Envoyer Mail | F       | etirer 1 ar | ticle réservé | 5      |
| ) Ferm          | ner les noeu                                                                                                    | ds                         |                             |                 |                  |                    |                        |            |                 |               | ✓ Af        | ficher o   | dossier client | Imp       | rimer tic  | ket | $\checkmark$ | Envoyer SMS  | /       | jouter 1 a  | rticle réserv | é      |
|                 |                                                                                                    |                            |                             |                 | 1                |                    |                        |            |                 |               |             | -          | 1              | 1-10      |            |     |              |              | 1_      |             |               | -      |
| Dossier         | Nom client                                                                                                    |                            |                             |                 | Titre            |                    |                        |            |                 |               | Stock       | Reçu       | Reçu le        | Qte       | T Reçu     | SMS |              | Date SMS     | Envoyer | Afficher    | Afficher      | Divers |
| 27858           | VASSEUR                                                                                                    | Dominique - (              | 52530 SER                   | VAIN            | LE TRO           | ONE DE F           | ER - T14 - LE          | S DRAG     | ONS DE MEI      | EREEN         | 1           | 0          | 11/07/2021     | 1         | . 0        | 0   |              |              |         | Article     | Dossier       |        |
| 25194           | VASSEUR                                                                                                    | Dominique - (              | 52530 SER                   | VAIN 🖏          | LES NO           | OUVEAU)            | CAHIERS - P            | REVENT     | ION SANTE       | ENV           | 1           | 1          | 04/07/2021     | 1         | 1          | 0   |              |              | SMS     | Article     | Dossier       |        |
| 27858           | VASSEUR                                                                                                    | Dominique - (              | 52530 SER                   | VAIN 😫          | RESILI           | ENCE               |                        |            |                 |               | 0           | 1          | 04/07/2021     | 1         | 1          | 1   | 8            | 26/07/2021   | SMS     | Article     | Dossier       |        |

| 8                                                                                 | Réception des articles, su    | uivi des articles reçus, suivi ( | des réservations reçues       |                         |                 | <b>a</b> –     |            | ×        |
|-----------------------------------------------------------------------------------|-------------------------------|----------------------------------|-------------------------------|-------------------------|-----------------|----------------|------------|----------|
| Seceptionner les articles Listes de suivi Liste                                   | des commandes Suivi           | des factures des com             | mandes Liste des re           | tours Saisir de         | retours         |                |            |          |
| 🗞 🔳 🚫                                                                             |                               |                                  |                               |                         |                 |                |            |          |
| Paramétrage Documentation Fermer                                                  |                               |                                  |                               |                         |                 |                |            |          |
| v v                                                                               |                               |                                  |                               |                         |                 |                |            | ~        |
| Enregistrer les articles Liste des articles reçus Liste des réservations reçues C | ommandes reçues Détail comman | de fournisseur Détail artid      | le Détail dient Dossier dient | 1                       |                 |                |            |          |
|                                                                                   |                               |                                  |                               |                         |                 |                |            |          |
|                                                                                   | Cor                           | mmande n° 25194                  |                               |                         |                 |                |            |          |
| Prix total                                                                        |                               |                                  |                               | Client                  |                 |                |            |          |
| HT TVA                                                                            | TVA TTC                       | Nom                              |                               | VASSEUR Domin           | que             |                |            |          |
| Montant total 128,20 €                                                            | 135,                          | 50 € Adresse                     |                               | 62530 SERVAIN<br>FRANCE |                 |                |            |          |
| Tva 126,47 € 5,5%                                                                 | 6 6,96€ 13                    | 33,43€ Tél.                      |                               | 06744974XX              |                 |                |            |          |
| Tva 1,73 € 20%                                                                    | 6 0,34€                       | 2,07€ Fax                        |                               |                         |                 |                |            |          |
| Montant restant à encaisser 90,00 €                                               | 9                             | 5,20 € N° de clier               | nt                            | 1008404                 |                 |                |            |          |
|                                                                                   |                               |                                  |                               | A                       |                 |                |            |          |
|                                                                                   |                               | Acon                             | note Montant ver              | sé Montant à            | utiliser Stat   | ut Date        | utilisatid | on       |
|                                                                                   |                               | 888884000                        | 00600 50                      | ,00€                    | 20,60 € Verseme | ent 13/        | 06/2021    |          |
|                                                                                   |                               |                                  |                               |                         |                 |                |            |          |
|                                                                                   |                               |                                  |                               |                         |                 |                |            | $\sim$   |
| N° Titre                                                                          | Editeur                       | Auteur                           | Commandé le Reçu le           | Stock Qté Regi          | Total TTC       | Date livraison | N°         | Afficher |
| ▶ 🗵 86720 질 C1 - C2 CAP ECMS 1RE ET 2ME ANNEES                                    | B LACOSTE                     | LE GAD                           | 13/09/2018 21/09/2018         | 3 0 1                   | 1 14,70 €       | 10/11/2018     | 1          | Article  |
| 🗉 86719 질 C3 - C4 CAP ECMS 1RE ET 2ME ANNEES                                      | B LACOSTE                     | SIGAUD GOMES                     | 13/09/2018 21/09/2018         | 3 0 1                   | 1 14,70 €       | 10/11/2018     | 1          | Article  |
| 🗉 86715 😨 FRANCAIS HISTOIRE-GEOGRAPHIE CAP (CAHI                                  | NATHAN                        | DAVID ADRIEN                     | 13/09/2018 25/09/2018         | 3 0 1                   | 1 30,50 €       | 10/11/2018     | 1          | Article  |
| 🕑 86714 😵 GOALS CAP                                                               | FOUCHER                       | AUBRIET PATRICK                  | 13/09/2018 15/09/2018         | 3 0 1                   | 1 16,80 €       | 10/11/2018     | 1          | Article  |
| 🗵 96016 🖞 LA TRILOGIE DU VIDE, T3 : VIDE EN EVOLUT                                | BRAGELONNE                    | HAMILTON PETER F.                | 11/07/2021                    | 0 1                     | 0 10,90€        |                | 0          | Article  |
| 🗵 86716 😨 LES NOUVEAUX CAHIERS - MATHEMATIQUES                                    | FOUCHER                       | LAURENT DENISE                   | 13/09/2018 15/09/2018         | 3 0 1                   | 1 16,50 €       | 10/11/2018     | 1          | Article  |
| 🗉 86718 😨 LES NOUVEAUX CAHIERS - PREVENTION SAN                                   | FOUCHER                       | CRUCON MARY                      | 13/09/2018 04/07/202          | 1 1                     | 1 15,90€        | 10/11/2018     | 1          | Article  |
| B 86717 PASSEPORT VENDEUR - ECONOMIE-DROIT CA                                     | FOUCHER                       | ROCHE PASCAL                     | 13/09/2018 15/09/2018         | 3 1 1                   | 0 15,50 €       | 10/11/2018     | 1          | Article  |

## 11 Afficher le client

Sélectionner le bouton « client » pour afficher le détail complet du dossier du client :

| Réception des articles, suivi des articles reçus, suivi des réservations reçues                                                                                                    |                                                                                                    |            |                  |                |                      |                        |             |          |          |            |     | <b>m</b> – | · 🗆 | × |           |         |          |          |          |                           |  |
|----------------------------------------------------------------------------------------------------|----------------------------------------------------------------------------------------------------|------------|------------------|----------------|----------------------|------------------------|-------------|----------|----------|------------|-----|------------|-----|---|-----------|---------|----------|----------|----------|---------------------------|--|
| articles                                                                                                    | articles Listes de suivi Liste des commandes Suivi des factures des commandes Liste des retours Saisir des retours |            |                  |                |                      |                        |             |          |          |            |     |            |     |   |           |         |          |          |          |                           |  |
|                                                                                                    |                                                                                                    |            |                  |                |                      | $\langle \rangle$      | 20          |          | ] (      |            |     |            |     |   |           |         |          |          |          | é<br>vé<br>Divers<br><br> |  |
| Aujoud'hui                                                                                                    | Rechercher Recherche<br>un article 🗸 dans la list                                                                  | er<br>te d | Tout<br>décocher | Tout<br>cocher | Envoyer<br>des SMS ~ | Envoyer<br>des mails ~ | Paramétrage | Document | tation F | ermer      |     |            |     |   |           |         |          |          |          |                           |  |
| hercher Envoyer Divers                                                                                                    |                                                                                                    |            |                  |                |                      |                        |             |          |          |            | ^   |            |     |   |           |         |          |          |          |                           |  |
| tides reçus Liste des réservations reçues Commandes reçues Détail commande fournisseur Détail article Détail dient Dossier dient                                                                                                    |                                                                                                    |            |                  |                |                      |                        |             |          |          |            |     |            |     |   |           |         |          |          |          |                           |  |
| I/07/2021 au 31/07/2021         Afficher le bouton dans la liste                                                                                                    |                                                                                                    |            |                  |                |                      |                        |             |          |          |            |     |            |     |   |           |         |          |          |          |                           |  |
| Image: Augoulinui       Image: Augoulinui       Im |                                                                                                    |            |                  |                |                      |                        |             |          |          |            |     |            |     |   |           |         |          |          |          |                           |  |
| er les noeuds 🖉 Afficher dossier client 🗌 Imprimer ticket 🖓 Envoyer SMS 🗌 Ajouter 1 article réservé                                                                                                    |                                                                                                    |            |                  |                |                      |                        |             |          |          |            |     | vé         |     |   |           |         |          |          |          |                           |  |
| Nom dient                                                                                                    |                                                                                                    |            | Titre            | 2              |                      |                        |             | Stock    | Regu     | Reçu le    | Qté | T Reçu     | SMS | D | ate SMS   | Envoyer | Afficher | Afficher | Afficher | Divers                    |  |
| VASSEUR                                                                                                    | Dominique - 62530 SE.                                                                                              |            | LE               | TRONE D        | DE FER - 1           | 14 - LES DR            | AGONS DE MI | i 1      | . 0      | 11/07/2021 | 1   | 0          | 0   |   |           |         | Article  | Dossier  | Client   |                           |  |
| VASSEUR                                                                                                    | Dominique - 62530 SE.                                                                                              | も          | LES              | 5 NOUVE        | AUX CAH              | IERS - PREVE           | NTION SANT  | 1        | . 1      | 04/07/2021 | 1   | 1          | 0   |   |           | SMS     | Article  | Dossier  | Client   |                           |  |
| VASSEUR                                                                                                    | Dominique - 62530 SE.                                                                                              | も          | RES              | SILIENCE       |                      |                        |             | 0        | ) 1      | 04/07/2021 | 1   | 1          | 1   | 2 | 6/07/2021 | SMS     | Article  | Dossier  | Client   |                           |  |

| 8                                                | Réception des articles, suivi des articles reçus, suivi des réservations reçues |                        |                             |                                  |                      |                    |               |            |            | × |  |  |
|--------------------------------------------------|---------------------------------------------------------------------------------|------------------------|-----------------------------|----------------------------------|----------------------|--------------------|---------------|------------|------------|---|--|--|
| Réceptionner les articles                        | Listes de suivi                                                                 | Liste des commandes    | s Suivi des factu           | res des commandes                | Liste des retours    | Saisir des retours |               |            |            |   |  |  |
| 👮 🔍 🚺                                            | 11 🚫                                                                            |                        |                             |                                  |                      |                    |               |            |            |   |  |  |
| Afficher ou modifier Paramétrage Docum           | pentation Fermer                                                                |                        |                             |                                  |                      |                    |               |            |            |   |  |  |
| la fiche dient Y                                 | Y Y                                                                             |                        |                             |                                  |                      |                    |               |            |            |   |  |  |
| Gérer Diver                                      | s                                                                               |                        |                             |                                  |                      |                    |               |            |            |   |  |  |
| Enregistrer les articles Liste des articles reçu | IS Liste des réservations reç                                                   | ues Commandes reçues [ | Détail commande fournisse   | eur Détail article Détail client | Dossier dient        |                    |               |            |            |   |  |  |
|                                                  |                                                                                 |                        | VASSEUR Domi                | inique                           |                      |                    |               |            |            |   |  |  |
|                                                  |                                                                                 |                        | Client                      |                                  |                      |                    |               |            |            |   |  |  |
| Nom prénom                                       |                                                                                 |                        | VASSELIB Dom                | inique                           |                      |                    |               |            |            |   |  |  |
|                                                  |                                                                                 |                        | VASSEOR DOIN                | Inique                           |                      |                    |               |            |            |   |  |  |
| Adresse                                          |                                                                                 |                        | 62530 SERVAIN               | 1                                |                      |                    |               |            |            |   |  |  |
| Tél.                                             |                                                                                 |                        | 06XXXXXXXXXX                |                                  |                      |                    |               |            |            |   |  |  |
| Email                                            |                                                                                 |                        | contact@livralog            | g.com                            |                      |                    |               |            |            |   |  |  |
| Site                                             |                                                                                 |                        | Consulter le site du client |                                  |                      |                    |               |            |            |   |  |  |
| N° de client                                     |                                                                                 |                        | 1008404                     | 1008404                          |                      |                    |               |            |            |   |  |  |
| Afficher l'IBAN de la librairie sur la           | i facture                                                                       |                        | Non                         |                                  |                      |                    |               |            |            |   |  |  |
| Appliquer le tarif école                         |                                                                                 |                        | Non                         |                                  |                      |                    |               |            |            |   |  |  |
| Statut pour accorder une remise<br>Loi Lang      |                                                                                 |                        | Statut particulier          | r et professionnel (5% maxim     | num Loi Lang)        |                    |               |            |            |   |  |  |
|                                                  |                                                                                 |                        | Acomptes                    |                                  |                      |                    |               |            |            |   |  |  |
| Référence                                        | Date de                                                                         | Montant                | Montant                     | Statut                           | Lien N°              | ,                  | Dernière date |            | e          |   |  |  |
| Kelerence                                        | paiement                                                                        | versé                  | restant                     | Otatut                           | comman               | de                 | d'uti         | lisation   |            |   |  |  |
| 8888840000815                                    | 8888840000815 13/06/2021                                                        |                        | 12,00 €                     | Versement                        | 27858                | 27858              |               | 12/06/2021 |            |   |  |  |
| 8888840000822                                    | 8888840000822 13/06/2021<br>8888840000839 13/06/2021                            |                        | 0,00€                       | Persement                        |                      |                    | 13/0          | 6/2021     |            |   |  |  |
| 888884000808                                     | 8888840000808 07/06/2021                                                        |                        | 12.00 € Versement           |                                  | 27857                | 27857              |               | 1012021    |            |   |  |  |
| 8888840000600                                    | 8888840006600 13/09/2018 50,00 €                                                |                        | 20,60 €                     | 20,60 € Versement 25194          |                      |                    |               |            | 13/06/2021 |   |  |  |
|                                                  |                                                                                 |                        |                             |                                  |                      |                    |               |            | _          |   |  |  |
|                                                  |                                                                                 |                        | Commandes - Devi            | is - Prêts                       |                      |                    |               |            |            |   |  |  |
| N°                                               | N° Туре                                                                         |                        |                             | [<br>                            | modification clôture |                    |               |            | Note       |   |  |  |
| 25194 commande en c                              | ours                                                                            |                        | 13/09/2018                  | 11                               | 1/07/2021            |                    |               |            |            |   |  |  |
| 27857 commande en c                              | ours                                                                            |                        | 07/06/2021                  | 07                               | 07/06/2021           |                    |               |            |            |   |  |  |
| 27858 commande en c                              | ours                                                                            |                        | 12/06/2021                  | 11                               | 1/07/2021            |                    |               |            |            |   |  |  |

### 1 Autres documentations

### 1.1 Réceptionner un article

Voir documentation spécifique ici.

### **1.2 Rechercher les articles reçus des fournisseurs**

Voir documentation spécifique ici.

### 1.3 Paramétrer l'envoi de SMS et mails

Voir documentation spécifique ici.

### 1.4 Liste de suivi des commandes et réservations

Voir documentation spécifique ici.

### 1.5 Liste des commandes fournisseurs

Voir documentation spécifique ici.

### 1.6 Suivi des factures des commandes

Voir documentation spécifique ici

### 1.7 Liste des retours

Voir documentation spécifique ici

### 1.8 Saisir des retours

Voir documentation spécifique ici

### 1.9 Changer le thème d'affichage du logiciel

Tous les logiciels proposent la possibilité de modifier le thème d'affichage du logiciel. Les thème sombres (noir) ont été adaptés pour un meilleur rendu visuel.

Voir documentation spécifique ici